# HCO GUIDELINE FOR

# **ONLINE BILLING**

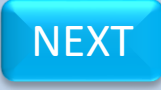

| номе                               |                                  |                                                                                 |
|------------------------------------|----------------------------------|---------------------------------------------------------------------------------|
| ADMIT PATIENT                      |                                  |                                                                                 |
| DISCHARGE VATIENT                  | FOR ANY KIND OF TECHNICAL ISSUES | IN THE TIME OF ADMISSION AND DISCHARGE PLEASE MAIL TO :<br>apport.cmt-wb@nic.in |
| XPENDITUI <mark>E STATEMENT</mark> |                                  | ••                                                                              |
| IIS & REPO <mark>I</mark> TS 💦 🔶   |                                  | DATIENT ADMISSION                                                               |
| UERY RESPONSE                      |                                  | PATIENT ADMISSION                                                               |
| PDATE DET AILS                     |                                  |                                                                                 |
| EEK PERMI SION                     | PLEASE SELECT YOUR CHOICE:       | ENROLLMENT CERTIFICATE                                                          |
| ESPOND TC PERMISSION               |                                  | PROCEED WITH EMPLOYEE NO.(HRMS ID) FROM<br>PAYSLIP OF EMPLOYEE                  |
| ASTER DATA ENTRY 💦 🕨               |                                  |                                                                                 |
| NLINE BILI ING 🛛 🕨                 |                                  |                                                                                 |
|                                    | APPLICATION ID:                  |                                                                                 |
|                                    |                                  |                                                                                 |
|                                    | GPF/PPO NUMBER:                  |                                                                                 |
|                                    | BENEFICIARY ID NO.               |                                                                                 |
|                                    |                                  |                                                                                 |
| PATIENT                            | EMPLOYEE NAME:                   |                                                                                 |
|                                    |                                  |                                                                                 |
|                                    | BENEFICIARY NAME:                |                                                                                 |
|                                    | RELATION:                        |                                                                                 |
|                                    |                                  |                                                                                 |
|                                    | BENEFICIARY D.O.B:               |                                                                                 |
|                                    | ADDRESS                          |                                                                                 |
|                                    | ADDRESS:                         |                                                                                 |
|                                    | DEPARTMENT:                      |                                                                                 |
|                                    |                                  |                                                                                 |
|                                    | MOBILE NUMBER:                   |                                                                                 |
|                                    | DRAWING AND DISDURGING OFFICER   |                                                                                 |
|                                    | DRAWING AND DISBORSING OFFICER:  | PREVIOU                                                                         |

NEXT

WARD ASSIGNED :

| AFENDITURE STATEMENT         |                                     |                                                                   |
|------------------------------|-------------------------------------|-------------------------------------------------------------------|
| IS & REPORTS                 | CLICK HERE TO SELECT                | IENT ADMISSION                                                    |
| UERY RESPONSE                | BENEFICIARY ID NUMBER               |                                                                   |
| PDATE DETAILS                | 1                                   | BENEFICIARY ID NUMBER PRESENT IN THE                              |
| EEK PERMISSION               | PLEASE SELECT YOUR CHOICE:          | PROCEED WITH EMPLOYEE NO.(HRMS ID) FROM                           |
| ESPOND TO PERMISSION         | ENTER RENEETCTARY TO NUMBER DRESENT | PAYSLIP OF EMPLOYEE                                               |
| ASTER DATA ENTRY             | IN THE ENROLLMENT CERTIFICATE:      | NPR/WB/43421/1/2 Proceed                                          |
| ILINE BILLING                | PHOTO STON                          | EMD/DEN STON                                                      |
|                              | Sulaya Roy.                         | Service Reg                                                       |
|                              | APPLICATION ID:                     | WB/EMP/01/000272464                                               |
|                              | GPF/PPO NUMBER:                     | NPR/WB/43421 3                                                    |
|                              | BENEFICIARY ID NO.                  | NPR/WB/43421/1/2 CLICK HERE TO PROCEED                            |
|                              | EMPLOYEE NAME                       | NIRUPOM ROY                                                       |
|                              | BENEFICIARY NAME:                   | NIRUPOM ROY                                                       |
|                              | RELATION:                           | SELF 2                                                            |
| ENT DETAILS FOR<br>ADMISSION | BENEFICIARY D.O.B:                  | ENTER BENEFICIARY ID NUMBER FROM<br>ENROLLMENT CERTIFICATE        |
|                              | ADDRESS:                            | 115, BLOCK-A                                                      |
|                              | DEPARTMENT:                         |                                                                   |
|                              | OTHER OFFICE NAME:                  | CALCUTTA UNIVERSITY                                               |
|                              | MOBILE NUMBER:                      | 9038322423                                                        |
|                              | DRAWING AND DISBURSING OFFICER:     | DEPUTY SECRETARY AND DDO FINANCE DEPTT., ( CABFNA008 )            |
|                              | WARD ASSIGNED :                     | PRIVATE                                                           |
|                              | IF ASSIGNED WARD IS DIF             | FERENT FROM ENROLMENT CERTIFICATE,<br>IS AT support.cmt-wb@nic.in |
|                              | DO YOU WANT TO ADMIT THE PATIENT:   | O Yes O No                                                        |

## **RESPOND TO PERMISSION**

MASTER DATA ENTRY

ONLINE BILLING

## PROCEED WITH EMPLOYEE NO. (HRMS ID) FROM PAYSLIP OF EMPLOYEE ENTER BENEFICIARY ID NUMBER PRESENT Proceed NPR/WB/43421/1/2 IN THE ENROLLMENT CERTIFICATE: PHOTO SIGN **EMP/PEN SIGN** Sulape Roy Enlage Rey WB/EMP/01/000272464 APPLICATION ID: **GPF/PPO NUMBER:** NPR/WB/43421 BENEFICIARY ID NO. NPR/WB/43421/1/2 NIRUPOM ROY EMPLOYEE NAME BENEFICIARY NAME: NIRUPOM ROY SELF **RELATION:** BENEFICIARY D.O.B: 11/05/1981 ADDRESS: 115, BLOCK-A DEPARTMENT: OTHER OFFICE OTHER OFFICE NAME: CALCUTTA UNIVERSITY MOBILE NUMBER: 9038322423 DRAWING AND DISBURSING OFFICER: DEPUTY SECRETARY AND DDO FINANCE DEPTT., ( CABFNA008 ) PRIVATE WARD ASSIGNED : IF ASSIGNED WARD IS DIFFERENT FROM ENROLMENT CERTIFICATE, PLEASE MAIL US AT support.cmt-wb@nic.in **CLICK HERE TO CANCEL ADMISSION** O No DO YOU WANT TO ADMIT THE PATIENT: Yes **CLICK HERE TO PREVIOUS** NEXT Save **CLICK HERE TO ADMIT PATIENT SAVE DATA**

READ THE MESSAGE BOX CAREFULLY FOR TRANSACTION ID FOR FUTURE USE

RESPOND TO PERMISSION

MASTER DATA ENTRY ONLINE BILLING

|                                          |                        | ок                               |
|------------------------------------------|------------------------|----------------------------------|
| GPF/PPO NUMBER:                          | NPR/WB/43421           |                                  |
| BENEFICIA PLEASE WAIT WHILE YOUR REQU    | SEST IS BEING          |                                  |
|                                          | NIRUPON ROY            |                                  |
| BENEFICIARY NAME:                        | NIRUPOM ROY            |                                  |
| RELATION:                                | SELF                   | CLICK HERE TO CLOSE              |
| BENEFICIARY D.O.B:                       | 11/05/1981             | MESSAGE BOX                      |
| ADDRESS:                                 | 115, BLOCK-A           |                                  |
| DEPARTMENT:                              | OTHER OFFICE           |                                  |
| OTHER OFFICE NAME:                       | CALCUTTA UNIVERSITY    |                                  |
| MOBILE NUMBER:                           | 9038322423             |                                  |
| DRAWING AND DISBURSING OFFICER:          | DEPUTY SECRETARY AND D | DO FINANCE DEPTT., ( CABFNA008 ) |
| WARD ASSIGNED :                          | PRIVATE                |                                  |
| IF ASSIGNED WARD IS DIF<br>PLEASE MAIL U | FERENT FROM ENROLM     | IENT CERTIFICATE,<br>Dnic.in     |
| DO YOU WANT TO ADMIT THE PATIENT:        | • Yes                  | O No                             |

|            | ENT         |  |
|------------|-------------|--|
| DISCHARGE  | PATIENT     |  |
| EXPENDITU  | E STATEMENT |  |
| MIS & REPO | राङ 🕨       |  |
| QUERY RESP | ONSE        |  |
| UPDATE DET | ATLS        |  |
| SEEK PERMI | SSION       |  |
| RESPOND TO | PERMISSION  |  |
| MASTER DAT | A ENTRY     |  |
| ONLINE BIL | ING 🕨       |  |

## CLICK HERE FOR DISCHARGE PATIENT

| DISCH                                             | IARGE PATIENT                                                              |                                                        |                      |  |
|---------------------------------------------------|----------------------------------------------------------------------------|--------------------------------------------------------|----------------------|--|
| PLEASE SELECT YOUR CHOICE:*                       | BENEFICIARY ID<br>ENROLLMENT CERTI     PROCEED WITH I<br>PAYSLIP OF EMPLOY | NUMBER PRESENT I<br>FICATE<br>EMPLOYEE NO.(HRM<br>//EE | IN THE<br>S ID) FROM |  |
| ADMISSION DATE:                                   |                                                                            |                                                        |                      |  |
| TRANSACTION ID:                                   |                                                                            |                                                        |                      |  |
| ENROLLMENT ID:                                    |                                                                            |                                                        |                      |  |
| GPF/PPO NUMBER:                                   |                                                                            |                                                        |                      |  |
| EMPLOYEE NAME:                                    |                                                                            |                                                        |                      |  |
| BENEFICIARY NAME:                                 |                                                                            |                                                        |                      |  |
| RELATION:                                         |                                                                            |                                                        |                      |  |
| BENEFICIARY D.O.B:                                |                                                                            |                                                        |                      |  |
| ADDRESS:                                          |                                                                            |                                                        |                      |  |
| DEPARTMENT:                                       |                                                                            |                                                        |                      |  |
| MOBILE NUMBER:                                    |                                                                            |                                                        |                      |  |
| DRAWING AND DISBURSING OFFICER:                   |                                                                            |                                                        |                      |  |
| DO YOU WANT TO PREPARE BILL FROM THIS<br>PORTAL?* | O Yes                                                                      | O No                                                   |                      |  |
|                                                   |                                                                            |                                                        | PREVIOUS             |  |

NEXT

FOR ANY KIND OF TECHNICAL ISSUES IN THE TIME OF ADMISSION AND DISCHARGE PLEASE MAIL TO : support.cmt-wb@nic.in

| AD |  |        | = 1 |  |
|----|--|--------|-----|--|
|    |  | 100.00 |     |  |

**DISCHARGE PATIENT** 

EXPENDITURE STATEMENT

MIS & REPORTS

QUERY RESPONSE

UPDATE DETAILS

SEEK PERMISSION

**RESPOND TO PERMISSION** 

Þ

MASTER DATA ENTRY

ONLINE BILLING

## PATIENT DETAILS FOR DISCHARGE

| suppo                                                                 | ort.cmt-wb@nic.in                                                                                                    |
|-----------------------------------------------------------------------|----------------------------------------------------------------------------------------------------|
| CHERE TO SELECT BENEFICIARY DISC                                      | CHARGE PATIENT                                                                                                    |
| PLEASE SELECT YOUR CHOICE:*                                           | BENEFICIARY ID NUMBER PRESENT IN THE<br>ENROLLMENT CERTIFICATE     O PROCEED WITH EMPLOYEE NO.(HRMS ID) FROM<br>PAYSLIP OF EMPLOYEE |
| ENTER BENEFICIARY ID NUMBER PRESENT<br>IN THE ENROLLMENT CERTIFICATE* | NPR/WB/43421/1/2                                                                                                    |
| ADMISSION DATE:                                                       | 03/08/2018                                                                                                    |
| TRANSACTION ID:                                                       | WBCTR#041341408032018509429                                                                                                    |
| ENROLLMENT ID:                                                        | WB/EMP/01/000272464                                                                                                    |
| GPF/PPO NUMBER:                                                       | NPR/WB/43421 CLICK HERE TO PROCEED                                                                                                  |
| EMPLOYEE NAME                                                         | NIRUPOM ROY                                                                                                    |
| BENEFICIARY NAME:                                                     | NIRUPOM ROY                                                                                                    |
| RELATION:                                                             | SELF                                                                                                    |
| BENEFICIARY D.O.B:                                                    | 11/05/1981 2                                                                                                    |
| ADDRESS:                                                              | 115, BLOCK-A ENTER BENEFICIARY ID NUMBER FROM                                                                                       |
| DEPARTMENT:                                                           | OTHER OFFICE                                                                                                    |
| OTHER OFFICE NAME:                                                    | CALCUTTA UNIVERSITY                                                                                                    |
| MOBILE NUMBER:                                                        | 9038322423                                                                                                    |
| DRAWING AND DISBURSING OFFICER:                                       | DEPUTY SECRETARY AND DDO FINANCE DEPTT., ( CABFNA008 )                                                                              |
| DO YOU WANT TO PREPARE BILL FROM THIS<br>PORTAL?*                     | © Yes ○ No                                                                                                    |
|                                                                       | PREVIOUS NEX                                                                                                    |

FOR ANY KIND OF TECHNICAL ISSUES IN THE TIME OF ADMISSION AND DISCHARGE PLEASE MAIL TO :

## RESPOND TO PERMISSION

MASTER DATA ENTRY

ONLINE BILLING

|                         |                                                      | PAYSLIP OF EMPLOY   | EE                                       |
|-------------------------|------------------------------------------------------|---------------------|------------------------------------------|
| ENTER BEI               | NEFICIARY ID NUMBER PRESENT<br>ROLLMENT CERTIFICATE* | NPR/WB/43421/1/2    | Proceed                                  |
| ADMISSIO                | N DATE:                                              | 03/08/2018          |                                          |
| TRANSACT                | ION ID:                                              | WBCTR#0413414       | 08032018509429                           |
| ENROLLME                | INT ID:                                              | WB/EMP/01/00027246  | 4                                        |
| GPF/PPO I               | NUMBER:                                              | NPR/WB/43421        |                                          |
| EMPLOYEE                | NAME                                                 | NIRUPOM ROY         |                                          |
| BENEFICI/               | ARY NAME:                                            | NIRUPOM ROY         |                                          |
| RELATION                |                                                      | SELF                |                                          |
| BENEFICI/               | ARY D.O.B:                                           | 11/05/1981          |                                          |
| ADDRESS:                |                                                      | 115, BLOCK-A        |                                          |
| DEPARTME                | INT:                                                 | OTHER OFFICE        |                                          |
| OTHER OF                | FICE NAME:                                           | CALCUTTA UNIVERSITY |                                          |
| MOBILE N                | UMBER:                                               | 9038322423          |                                          |
| DRAWING                 | AND DISBURSING OFFICER:                              | DEPUTY SECRETARY AN | D DDO FINANCE DEPTT., ( CABFNA008 )      |
| DO YOU W<br>PORTAL?*    | ANT TO PREPARE BILL FROM THIS                        | • Yes               | O No                                     |
| SELECT                  | PERMISSION ID                                        | BENEFICIARY NAM     | E PERMISSION DETAILS                     |
|                         | PERM20180803113409623                                | NIRUPOM ROY         | MULTIPLE<br>PROCEDURES(MORE<br>THAN TWO) |
| TOTAL TRE               | ATMENT COST:*                                        | ENTER COST IN NUMBE | RS                                       |
| AMOUNT R                | ECEIVED FROM PATIENT:*                               | ENTER COST IN NUMBE | RS                                       |
| IS THIS TH<br>PRIVATE I | REATMENT COVERED UNDER ANY<br>NSURANCE?*             | O Yes               | O No                                     |
| NHETHER                 | PATIENT IS FIT FOR DISCHARGE:*                       | O Yes               | © No                                     |
|                         |                                                      |                     | PREVIOU                                  |

FILL THE DATA

| U | P | D/ | E | D | E | TA1 | LS |
|---|---|----|---|---|---|-----|----|
|   |   |    |   |   |   |     |    |

SEEK PERMISSION

**RESPOND TO PERMISSION** 

MASTER DATA ENTRY

ONLINE BILLING

|                        |                                                                  | BENEFICIARY ID<br>ENROLLMENT CERTI | NUMBER PRESENT IN TH                    | E            |               |
|------------------------|------------------------------------------------------------------|------------------------------------|-----------------------------------------|--------------|---------------|
| PLEASE SE              |                                                                  | O PROCEED WITH                     | EMPLOYEE NO.(HRMS ID)<br>'EE            | FROM         |               |
| ENTER BEN<br>IN THE EN | REFICIARY ID NUMBER PRESENT<br>ROLLMENT CERTIFICATE <sup>®</sup> | NPR/WB/43421/1/2                   |                                         | Proceed      |               |
| ADMISSIO               | N DATE:                                                          | 03/08/2018                         |                                         |              |               |
| TRANSACT               | ION ID:                                                          | WBCTR#0413414                      | 408032018509429                         |              |               |
| ENROLLME               | NT ID:                                                           | WB/EMP/01/0002724                  | 54                                      |              |               |
| GPF/PPO I              | NUMBER:                                                          | NPR/WB/43421                       |                                         |              |               |
| EMPLOYEE               | NAME                                                             | NIRUPOM ROY                        |                                         |              |               |
| BENEFICIA              | ARY NAME:                                                        | NIRUPOM ROY                        |                                         |              |               |
| RELATION               |                                                                  | SELF                               |                                         |              |               |
| BENEFICIA              | ARY D.O.B:                                                       | 11/05/1981                         |                                         |              |               |
| ADDRESS:               |                                                                  | 115, BLOCK-A                       |                                         |              |               |
| DEPARTME               | NT:                                                              | OTHER OFFICE                       |                                         | REVIOUS      | NEXT          |
| OTHER OF               | FICE NAME:                                                       | CALCUTTA UNIVERSITY                |                                         |              |               |
| MOBILE N               | JMBER:                                                           | 9038322423                         |                                         |              |               |
| DRAWING                | AND DISBURSING OFFICER:                                          | DEPUTY SECRETARY AN                | ND DDO FINANCE DEPTT., ( C              | ABFNA008 )   |               |
| DO YOU W<br>PORTAL?*   | ANT TO PREPARE BILL FROM THIS                                    | • Yes                              | O No                                    |              |               |
| SELECT                 | PERMISSION ID                                                    | BENEFICIARY NA                     | ME PERMISSION D                         | ETAILS       |               |
|                        | PERM20180803113409623                                            | NIRUPOM ROY                        | MULTIPLE<br>PROCEDURES(MOR<br>THAN TWO) | RE .         |               |
| TOTAL TRE              | ATMENT COST:*                                                    | 90000                              |                                         | ENTE         | R TOTAL BILL  |
| AMOUNT R               | ECEIVED FROM PATIENT:*                                           | 5200                               |                                         | 4            | AMOUNT        |
| IS THIS THE            | REATMENT COVERED UNDER ANY                                       | • Yes                              | O No                                    | ENTER INSURA | NCE APPROVAL  |
| INSURANC               | E APPROVAL AMOUNT:*                                              | 4200                               |                                         | AMOUNT IF TH | IS TREATMENT  |
|                        |                                                                  |                                    |                                         | COVERED UNDE | R ANY PRIVATE |
| WHETHER                | PATIENT IS FIT FOR DISCHARGE:*                                   | O Yes                              | O No                                    | INSUR        | ANCE          |

**CLICK HERE TO SELECT IF THIS PERMISSION IS APPLICABLE FOR** THIS TREATMENT (IN CASE OF **PRE ADMISSION)** 

> **ENTER AMOUNT RECEIVED FRO** PATIENT

| 0.121 |  | <br> |
|-------|--|------|
|       |  | _    |
|       |  |      |

SEEK PERMISSION

RESPOND TO PERMISSION

MASTER DATA ENTRY

ONLINE BILLING

| PLEASE SE            | LECT TOUR CHOICE:                                                                                                    |                                            | 6/75                                    |              |                |
|----------------------|----------------------------------------------------------------------------------------------------|--------------------------------------------|-----------------------------------------|--------------|----------------|
|                      |                                                                                                    | O PROCEED WITH EMPL<br>PAYSLIP OF EMPLOYEE | OYEE NO. (HRMS ID)                      | FROM         |                |
| ENTER BEN            | ROLLMENT CERTIFICATE*                                                                                                    | NPR/WB/43421/1/2                           | ]                                       | Proceed      |                |
| ADMISSIO             | N DATE:                                                                                                    | 03/08/2018                                 |                                         |              |                |
| TRANSACT             | ION ID:                                                                                                    | WBCTR#0413414080                           | 32018509429                             |              |                |
| ENROLLME             | INT ID:                                                                                                    | WB/EMP/01/000272464                        |                                         |              |                |
| GPF/PPO M            | NUMBER:                                                                                                    | NPR/WB/43421                               |                                         |              |                |
| EMPLOYEE             | NAME                                                                                                    | NIRUPOM ROY                                |                                         |              |                |
| BENEFICIA            | ARY NAME:                                                                                                    | NIRUPOM ROY                                |                                         |              |                |
| RELATION             |                                                                                                    | SELF                                       |                                         |              |                |
| BENEFICIA            | ARY D.O.B:                                                                                                    | 11/05/1981                                 |                                         |              |                |
| ADDRESS:             |                                                                                                    | 115, BLOCK-A                               |                                         |              |                |
| DEPARTME             | INT:                                                                                                    | OTHER OFFICE                               | Ľ                                       | REVIOUS      | NE>            |
| OTHER OF             | FICE NAME:                                                                                                    | CALCUTTA UNIVERSITY                        |                                         |              |                |
| MOBILE N             | UMBER:                                                                                                    | 9038322423                                 |                                         |              |                |
| DRAWING              | AND DISBURSING OFFICER:                                                                                                    | DEPUTY SECRETARY AND DE                    | O FINANCE DEPTT., ( C                   | CABFNA008 )  |                |
| DO YOU W<br>PORTAL?* | ANT TO PREPARE BILL FROM THIS                                                                                                    | • Yes                                      | No                                      |              |                |
| SELECT               | PERMISSION ID                                                                                                    | BENEFICIARY NAME                           | PERMISSION                              | DETAILS      |                |
|                      | PERM20180803113409623                                                                                                    | NIRUPOM ROY                                | MULTIPLE<br>PROCEDURES(MOR<br>THAN TWO) | RE           |                |
| TOTAL TRE            | ATMENT COST:*                                                                                                    | 90000                                      |                                         | 0110111      |                |
| AMOUNT R             | ECEIVED FROM PATIENT:*                                                                                                    | 5200                                       | 1                                       | CLICK HERE T | <b>O PROCE</b> |
| IS THIS THE          | REATMENT COVERED UNDER ANY                                                                                                    | • Yes (                                    | No                                      | TO DISC      | HARGE          |
| A CAR WOLLD.         | in a statistic to the state of the state of | [12]                                       |                                         |              |                |

**CLICK HERE IF PATIENT IS FIT FO** . . . DISCHARGE

| PATIENT IS NOW FIT TO DISCHARGE                        |                        |                                          |
|--------------------------------------------------------|------------------------|------------------------------------------|
| •                                                      |                        |                                          |
| PATIENT IS NOW DISCHARGE SUCCES                        | SFULLY                 | ОК                                       |
| IPLOYEE NAME                                           | NIRUPOM ROY            |                                          |
| ENEFICIARY NAME:                                       | NIRUPOM ROY            |                                          |
| LATION:PLEASE WAIT WHILE YOUR REQUE<br>PROCESSED       | ST 19-BEING            |                                          |
| INEFICIARY D.O.B:                                      | 11/05/1981             |                                          |
| DDRESS                                                 | 115, BLOCK-A           |                                          |
| EPARTMENT:                                             | OTHER OFFICE           |                                          |
| THER OFFICE NAME:                                      | CALCUTTA UNIVERSITY    |                                          |
| OBILE NUMBER:                                          | 9038322423             |                                          |
| RAWING AND DISBURSING OFFICER:                         | DEPUTY SECRETARY AND D | DO FINANCE DEPTT. ( CABENA008 )          |
| O YOU WANT TO PREPARE BILL FROM THIS<br>DRTAL?*        | e yes                  | O No                                     |
|                                                        |                        |                                          |
| PERM20160803113409623                                  | NIRUPOM ROY            | MULTIPLE<br>PROCEDURES(MORE<br>THAN TWO) |
| TAL TREATMENT COST:*                                   | 90000                  |                                          |
| OUNT RECEIVED FROM PATIENT:"                           | 5200                   |                                          |
| THIS TREATMENT COVERED UNDER ANY<br>RIVATE INSURANCE?" | () Yes                 | O No                                     |
| SURANCE APPROVAL AMOUNT:*                              | 4200                   |                                          |
| HETHER PATIENT IS FIT FOR DISCHARGE:*                  | @ Yes                  | O No                                     |

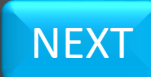

|      |         | TRANSACTION ID:                                                                                 | WBCTR#0413414080320185094                                      | 29        |     |
|------|---------|-------------------------------------------------------------------------------------------------|----------------------------------------------------------------|-----------|-----|
| REPO | ORT GEN | IERATED (FORM-H)                                                                                | WB/EMP/01/000272464                                            |           |     |
|      |         | GPF/PPO NUMBER:                                                                                 | NPR/W8/43421                                                   |           |     |
|      |         | EMPLOYEE NAME                                                                                   | NIRUPOM ROY                                                    |           |     |
|      |         | 4 4 1 of 1 ▷ ▷  4 🔩 • 🚯                                                                         |                                                                |           |     |
|      |         | TRANSAC                                                                                         | TION ID :- WBCTR#041341408032                                  | 018509429 |     |
|      |         |                                                                                                 |                                                                |           |     |
|      |         | FO                                                                                              | RM-H                                                           |           |     |
|      |         | INFORMATION SHEET FOR CASHL                                                                     | ESS INDOOR MEDICAL TREATMENT                                   |           |     |
|      |         | NAME OF HCO WITH CODE NUMBER :-                                                                 | NIC MEDICAL CENTRE (TESTING),<br>0413414 )                     | (         |     |
|      |         | DISTRICT OF HCO :-                                                                              | KOLKATA                                                        |           |     |
|      |         | DECLARATION OF GOVERNMENT EMPLOYEE AS<br>HEALTH FOR ALL EMPLOYEES AND PENSIONERS<br>SCHEME,2014 | PER THE PROVISIONS OF WEST BENGA<br>CASHLESS MEDICAL TREATMENT | L,        |     |
|      |         | 1. NAME OF THE GOVERNMENT EMPLOYEE:-                                                            | NIRUPOM ROY                                                    |           |     |
|      |         | 2. ENROLLMENT ID:-                                                                              | WB/EMP/01/000272464                                            |           |     |
|      |         |                                                                                                 |                                                                | • •       |     |
|      |         |                                                                                                 | ок                                                             |           |     |
|      |         | WHETHER PATIENT IS FIT FOR DISCHAI                                                              | (GE:* C Yes No                                                 |           |     |
|      |         | GENE                                                                                            | RATE FORM-H FOR THE PATIENT                                    | PREVIOUS  | NEX |
|      |         |                                                                                                 |                                                                |           | -   |

|                                       | TRANSACTION ID:                                                                                                    | WBCTR                                                             | #04134140803201850942                                                                             | 9                                       |
|---------------------------------------|----------------------------------------------------------------------------------------------------|-------------------------------------------------------------------|---------------------------------------------------------------------------------------------------|-----------------------------------------|
| REPORT GENERATE                       | ED (FORM-H)                                                                                                    | W8/EMP/                                                           | 01/000272464                                                                                      |                                         |
|                                       | GPF/PPO NUMBER:                                                                                                    | NPR/WB/                                                           | 43421                                                                                             |                                         |
|                                       | EMPLOYEE NAME                                                                                                    | NIRUPOM                                                           | ROY                                                                                               |                                         |
| 14 4 1                                | of 1 👂 🕅 💠 🍕 📢 🗘                                                                                                    |                                                                   |                                                                                                   |                                         |
| 16.                                   | TOTAL TREATMENT COST:-                                                                                                    |                                                                   | Rs. 90000 /-                                                                                      | Â                                       |
| 17.                                   | INSURANCE APPROVAL AMOUNT:-                                                                                                    |                                                                   | Rs. 4200 /-                                                                                       |                                         |
| 18.<br>TRE                            | AMOUNT RECEIVED FROM GOVT. EMPL<br>ATMENT COST UPTO Rs 1 LAKH/-):-                                                                            | OYEE (FOR                                                         | Rs. 5200 /-                                                                                       | - 10                                    |
| 19.                                   | AMOUNT CLAIMED TO STATE GOVERN                                                                                                    | MENT:-                                                            | Rs. 80600 /-                                                                                      |                                         |
| 20.<br>(FO                            | AMOUNT RECEIVED FROM GOVERNME<br>R TREATMENT COST EXCEEDING Rs 1                                                                              | NT EMPLOYEE<br>LAKH/-):-                                          | Rs. NOT APPLICABLE /                                                                              | -                                       |
| I HER<br>CORR<br>SHAL<br>PENS<br>TIME | EBY DECLARE THAT THE FURNISHE<br>ECT TO THE BEST OF MY KNOWLED<br>L ABIDE BY THE PROVISIONS OF W<br>IONERS CASHLESS MEDICAL TREAT<br>TO TIME. | ED INFORMATIC<br>IGE AND BELIEF<br>VEST BENGAL H<br>IMENT SCHEME, | ON HEREIN ABOVE ARE T<br>. I FURTHER DECLARE T<br>EALTH FOR ALL EMPLOYE<br>,2014 AS MAY BE IN FOR | RUE AND<br>HAT I<br>EES AND<br>ICE FROM |
|                                       |                                                                                                    | ок                                                                |                                                                                                   | •                                       |
|                                       | WHETHER PATIENT IS FIT FOR DISC                                                                                                    | HARGE: Ves                                                        | O No                                                                                              |                                         |
|                                       |                                                                                                    | NERATE FORM-H FO                                                  | R THE PATIENT                                                                                     | PREVIOUS NEX                            |

TRANSACTION ID:

WBCTR#041341408032018509429

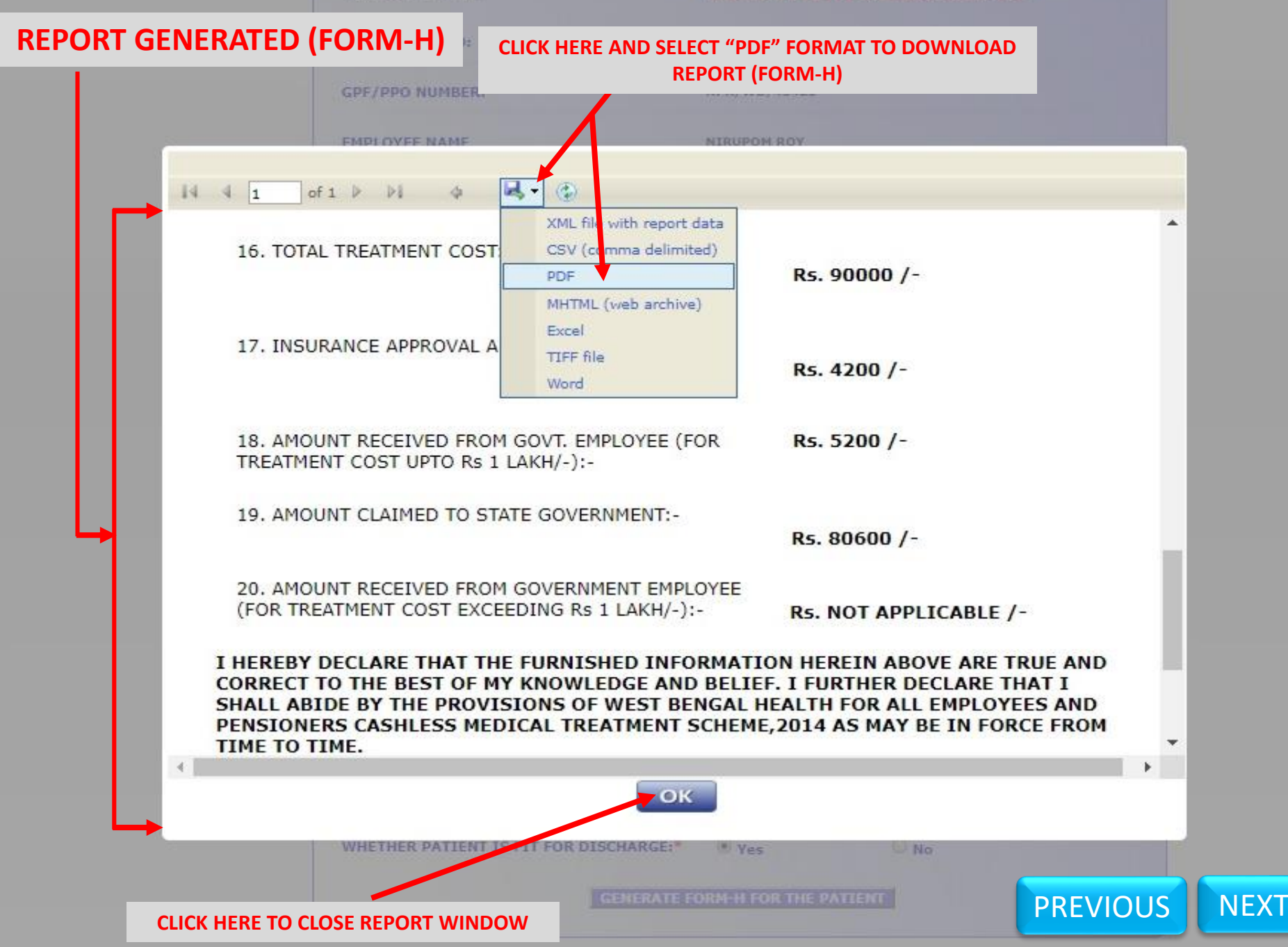

| TRANSACTION ID :- | WBCTR#041341408032018509429             |
|-------------------|-----------------------------------------|
|                   | 100000000000000000000000000000000000000 |

| FORM-H                                                                                            |                                  |                      |             |      |
|---------------------------------------------------------------------------------------------------|----------------------------------|----------------------|-------------|------|
| INFORMATION SHEET FOR CASHLES                                                                     | SS INDOO                         | R MEDICAL TREATME    | NT          |      |
| NAME OF HCO WITH CODE NUMBER :-<br>DISTRICT OF HCO :-                                             | NIC MEDI<br>0413414 )<br>KOLKATA | CAL CENTRE (TESTIN   | G), (       |      |
| DECLARATION OF GOVERNMENT EMPLOYEE AS P<br>HEALTH FOR ALL EMPLOYEES AND PENSIONERS<br>SCHEME,2014 | CASHLESS                         | OVISIONS OF WEST BEI | NGAL        |      |
| 1. NAME OF THE GOVERNMENT EMPLOYEE:-                                                              | NIRUPO                           | MROY                 |             |      |
| 2. ENROLLMENT ID:-                                                                                | WB/EM                            | P/01/000272464       |             |      |
| 3. NAME OF PATIENT WITH IDENTIFICATION<br>NUMBER:-                                                | NI                               | RUPOM ROY,NPR/WB/4   | 3421/1/2    |      |
| 4. ADMISSION DATE:-                                                                               | 03/08/2                          | 2018                 |             |      |
| 5. DISCHARGE DATE:-                                                                               | 03/08/2                          | 2018                 |             |      |
| 6. PERMANENT ADDRESS:-                                                                            | 115, BL                          | OCK-A                | PREVIOUS    | NEXI |
| 7. CORRESPONDENCE ADDRESS:-                                                                       |                                  |                      |             |      |
| 8. RESIDENCE PHONE NUMBER/MOBILE NUMB                                                             | ER:- 90383                       | 322423               |             |      |
| 9. NAME OF THE DEPARTMENT:-                                                                       | OTHER                            | OFFICE               |             |      |
| 10. DRAWING AND DISBURSING OFFICER:-                                                              | FINANC                           | SECRETARY AND DDO    | 8)          |      |
| 11. OFFICE PHONE NUMBER:-                                                                         |                                  |                      |             |      |
| 12. OFFICE EMAIL ID:-                                                                             |                                  |                      |             |      |
| 13. OFFICE ADDRESS:-                                                                              | 325, NA                          | BANNA                |             |      |
| 14. NAME OF THE ACCOMPANYING PERSON(IF                                                            | ANY):-                           |                      |             |      |
| 15. MOBILE NUMBER OF THE ACCOMPANYING                                                             | PERSON:-                         |                      |             |      |
| 16. TOTAL TREATMENT COST:-                                                                        |                                  | Rs. 90000 /-         |             |      |
| 17. INSURANCE APPROVAL AMOUNT:-                                                                   |                                  | Rs. 4200 /-          |             |      |
| 18. AMOUNT RECEIVED FROM GOVT. EMPLOYE<br>TREATMENT COST UPTO Rs 1 LAKH/-):-                      | E (FOR                           | Rs. 5200 /-          |             |      |
| 19. AMOUNT CLAIMED TO STATE GOVERNMEN                                                             | Т:-                              | Rs. 80600 /-         |             |      |
| 20. AMOUNT RECEIVED FROM GOVERNMENT E<br>(FOR TREATMENT COST EXCEEDING Rs 1 LAKE                  | MPLOYEE                          | Rs. NOT APPLICABL    | E /-        |      |
| I HEREBY DECLARE THAT THE FURNISHED IN<br>CORRECT TO THE BEST OF MY KNOWLEDGE                     | NFORMATI                         | ON HEREIN ABOVE A    | RE TRUE AND |      |

CORRECT TO THE BEST OF MY KNOWLEDGE AND BELIEF. I FURTHER DECLARE THAT I SHALL ABIDE BY THE PROVISIONS OF WEST BENGAL HEALTH FOR ALL EMPLOYEES AND PENSIONERS CASHLESS MEDICAL TREATMENT SCHEME,2014 AS MAY BE IN FORCE FROM TIME TO TIME.

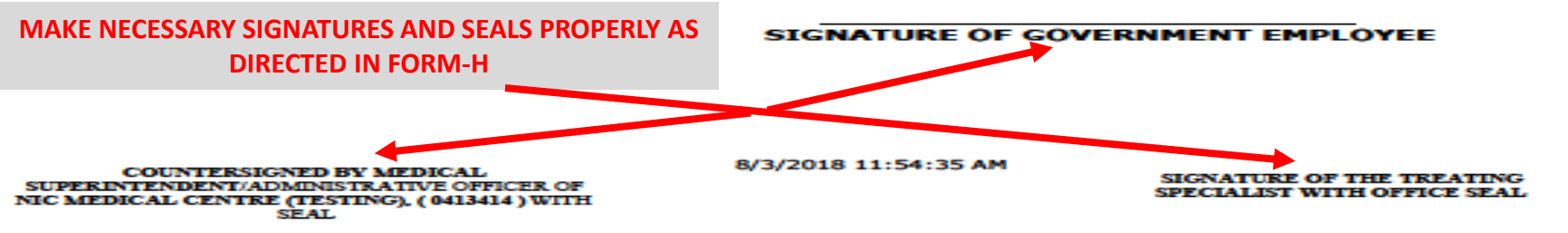

| 4E                  |                                                                         |                                                                                       |
|---------------------|-------------------------------------------------------------------------|---------------------------------------------------------------------------------------|
| MIT PATIENT         |                                                                         |                                                                                       |
| SCHARGE PATIENT     | FOR ANY KIND OF TECHNICAL ISS                                           | SUES IN THE TIME OF ADMISSION AND DISCHARGE PLEASE MAIL TO :                          |
| PENDITURE STATEMENT | C                                                                       | Support cint woonic.in                                                                |
| S & REPOTTS         | Essentiality Certificate cum St                                         | atement of Expenditure for cashless treatment filled under West                       |
| ERY RESP DISE       | Bengal Health for All Emplo                                             | yees & Pensioners Cashless Medical Treatment Scheme, 2014.                            |
| DATE DET, JLS       |                                                                         | O RENEFTCIARY TO NUMBER DRESENT IN THE                                                |
| K PERMISSION        | PLEASE SELECT YOUR CHOICE:*                                             | ENROLLMENT CERTIFICATE                                                                |
| POND TO PERMISSION  |                                                                         | PROCEED WITH EMPLOYEE NO.(HRMS ID) FROM<br>PAYSLIP OF EMPLOYEE                        |
|                     | ENROLLMENT ID:                                                          |                                                                                       |
|                     | GPF/PPO NUMBER:                                                         |                                                                                       |
| LINE BILLING        | ADMISSION DATE:                                                         |                                                                                       |
|                     | DISCHARGE DATE:                                                         |                                                                                       |
|                     | SELECT DISCHARGE TYPE:*                                                 | O DISCHARGE O DEATH                                                                   |
| PENDITURE STATEMENT | TRANSACTION ID:<br>HCO CLAIM REFERENCE NUMBER:*<br>(HCO BILL NO)        | HCO BILL NUMBER                                                                       |
|                     | HCO CLAIM REFERENCE DATE:*                                              | HCO BILL DATE                                                                         |
|                     | HCO'S CLAIM REFERENCE NO                                                | & DATE IN FORM D4 SHOULD BE EXACTLY SIMILAR TO HCO'S<br>RIGINAL BILL NUMBER AND DATE. |
|                     | FOR PACKAGE TREATMENT:                                                  |                                                                                       |
|                     | SELECT PROCEDURE CATEGORY:                                              | T                                                                                     |
|                     | SELECT PROCEDURE NAME:                                                  |                                                                                       |
|                     | FOR CODED IMPLANTS:<br>SELECT IMPLANT CATEGORY:<br>SELECT IMPLANT NAME: | T PREVIOUS                                                                            |
|                     | AMOUNT CLAIMED FOR NON PACKA                                            | GE TREATMENTS: RECEIVED FROM PATIENT(*):                                              |

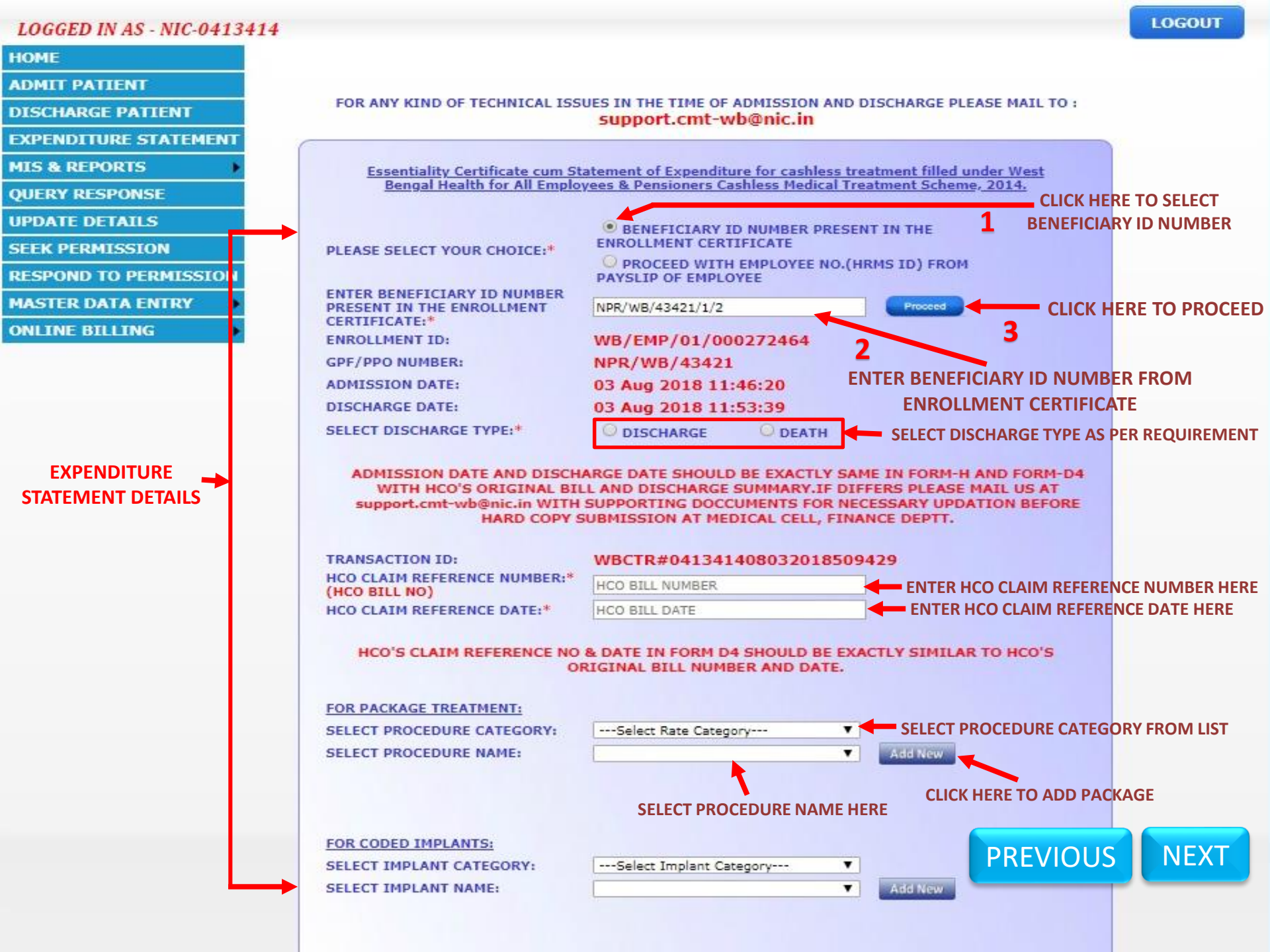

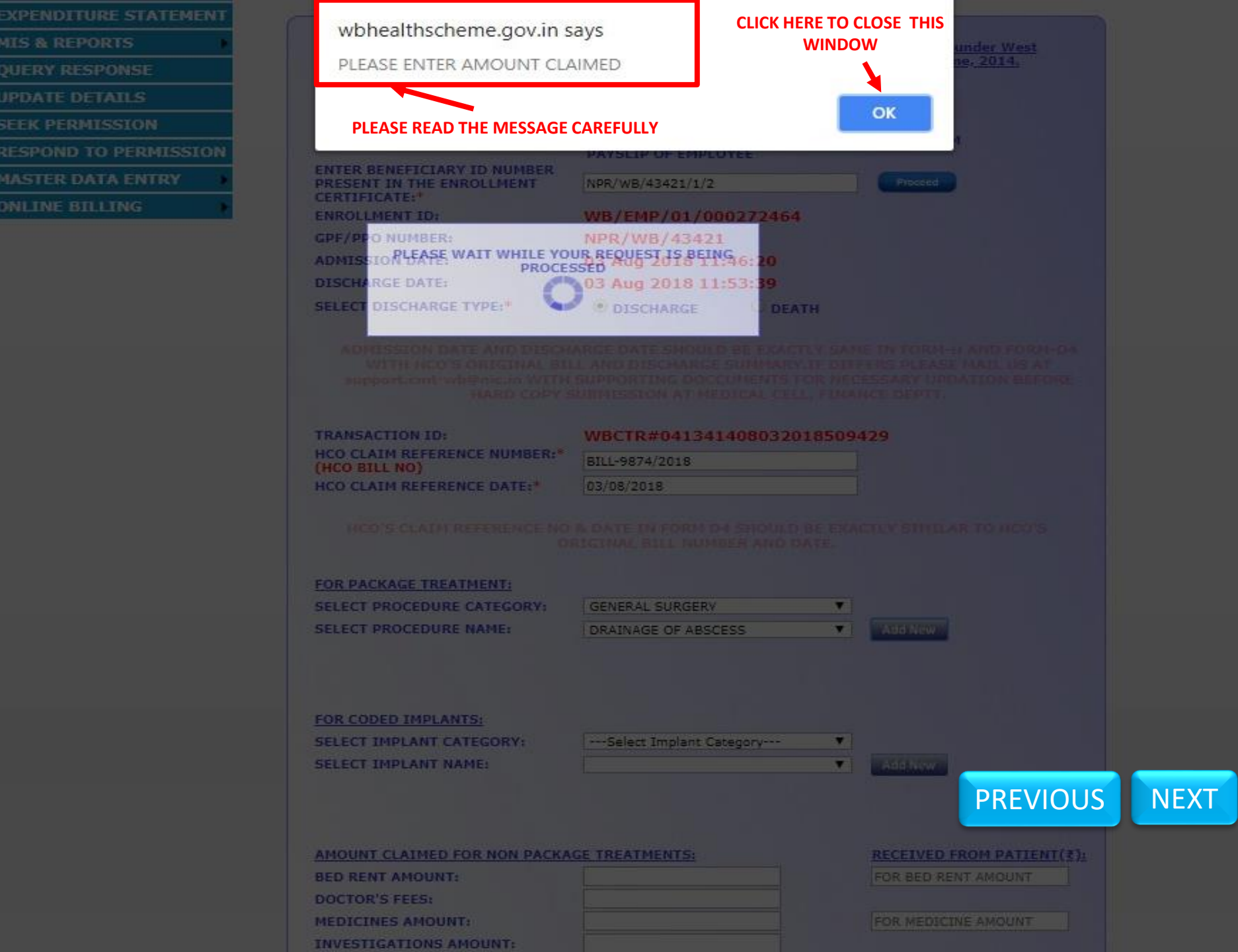

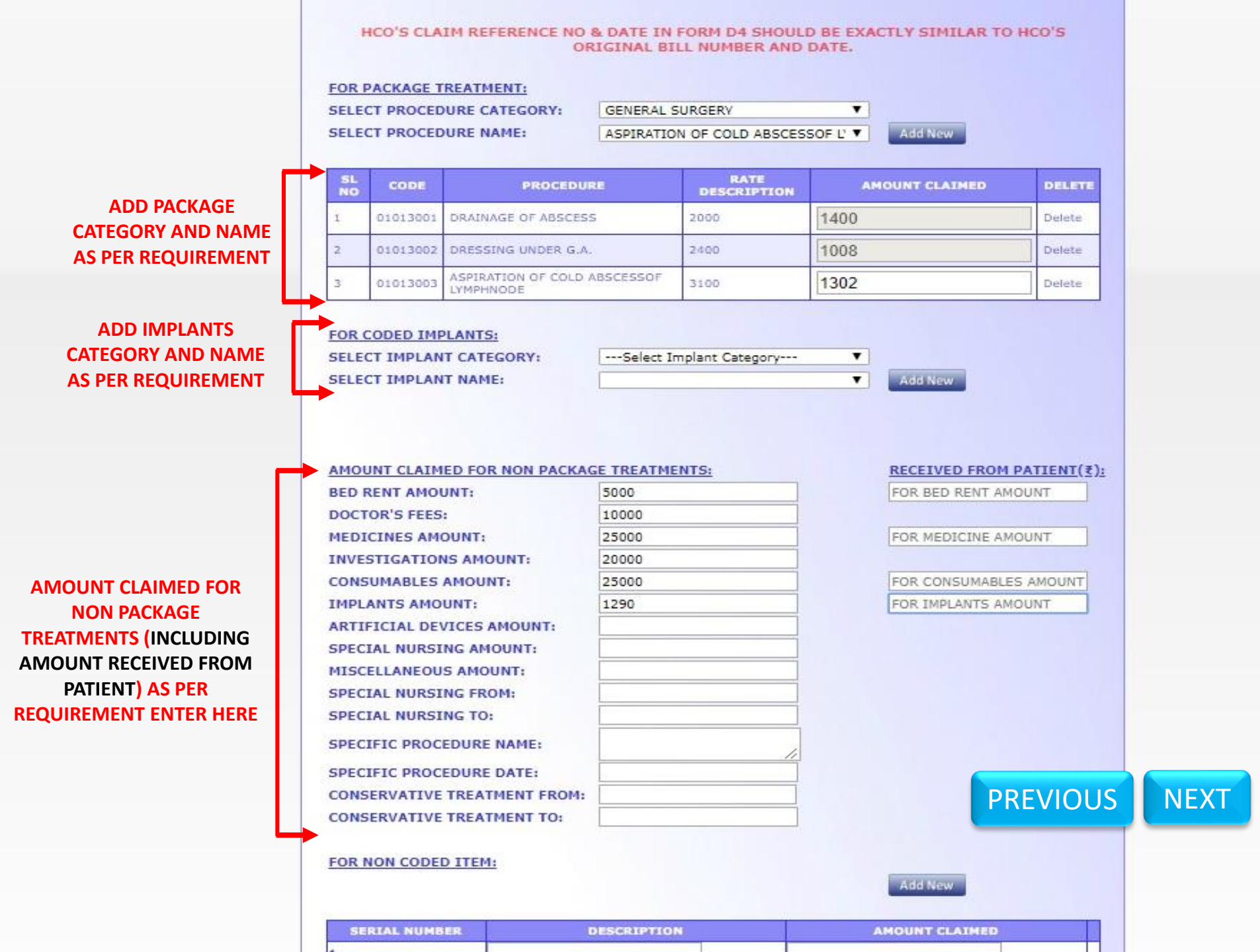

#### HCO'S CLAIM REFERENCE NO & DATE IN FORM D4 SHOULD BE EXACTLY SIMILAR TO HCO'S ORIGINAL BILL NUMBER AND DATE.

### FOR PACKAGE TREATMENT:

SELECT PROCEDURE CATEGORY: GENERAL SURGERY 

SELECT PROCEDURE NAME: ASPIRATION OF COLD ABSCESSOF L' 

Add New

| SL<br>NO | CODE     | PROCEDURE                                 | RATE<br>DESCRIPTION | AMOUNT CLAIMED | DELETE |
|----------|----------|-------------------------------------------|---------------------|----------------|--------|
| 1        | 01013001 | DRAINAGE OF ABSCESS                       | 2000                | 1400           | Delete |
| 2        | 01013002 | DRESSING UNDER G.A.                       | 2400                | 1008           | Delete |
| 3        | 01013003 | ASPIRATION OF COLD ABSCESSOF<br>LYMPHNODE | 3100                | 1302           | Delete |

#### FOR CODED IMPLANTS:

SELECT IMPLANT CATEGORY: SELECT IMPLANT NAME:

| Sele | ect Imp | lant Cate | gory |  |
|------|---------|-----------|------|--|
|      |         |           |      |  |

AMOUNT CLAIMED FOR NON PACKAGE TREATMENTS: RECEIVED FROM PATIENT(₹): BED RENT AMOUNT: 5000 200 DOCTOR'S FEES: 10000 MEDICINES AMOUNT: 25000 2000 INVESTIGATIONS AMOUNT: 20000 25000 2000 CONSUMABLES AMOUNT: IMPLANTS AMOUNT: 1290 1000 ARTIFICIAL DEVICES AMOUNT: SPECIAL NURSING AMOUNT: **AMOUNT RECEIVED FROM** MISCELLANEOUS AMOUNT: PATIENT ENTER HERE SPECIAL NURSING FROM: SPECIAL NURSING TO: SPECIFIC PROCEDURE NAME: SPECIFIC PROCEDURE DATE: CONSERVATIVE TREATMENT FROM: CONSERVATIVE TREATMENT TO:

### FOR NON CODED ITEM:

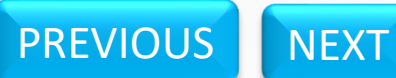

| 1 | SERIAL NUMBER | DESCRIPTION |  |
|---|---------------|-------------|--|

AMOUNT CLAIMED

Add New

Add New

•

|                     | wbhealthscheme.gov.ir<br>BILLING HAS BEEN DONE<br>GENERATED                                                                                                    | n says<br>SUCCESSFULLY. FORM D4 CA               | IN NOW BE                             |     |
|---------------------|----------------------------------------------------------------------------------------------------|--------------------------------------------------|---------------------------------------|-----|
|                     |                                                                                                    |                                                  | OK ROM PATIENT(Z);                    |     |
|                     | MEDICINES AMOUNT:<br>INVESTIGATIONS AMOUNT:<br>CONSUMABLES AMOUNT:<br>PLEASE WAIT WHILE Y                                                                                                    | 25000<br>20000<br>25000<br>YOUR REQUEST IS BEING | 2000                                  |     |
| MESSAGE WILL APPEAR | TIFICIAL DEVICES AMOUNT:<br>SPECIAL NURSING AMOUNT:<br>MISCELLANEOUS AMOUNT:<br>SPECIAL NURSING FROM:<br>SPECIAL NURSING TO:<br>SPECIFIC PROCEDURE NAME:<br>SPECIFIC PROCEDURE DATE:<br>CONSERVATIVE TREATMENT FRO<br>CONSERVATIVE TREATMENT TO: | M:                                               | CLICK HERE TO CLOSE TH<br>MESSAGE BOX | IIS |
|                     | FOR NON CODED ITEM:                                                                                                    | DESCRIPTION                                      | ANOUNT CLAIMED                        |     |
|                     |                                                                                                    | fave                                             | PREVIOUS                              | NEX |

| i | 01013001 | DRAINAGE OF ABSCESS                       | 2000 | Delete |
|---|----------|-------------------------------------------|------|--------|
| 2 | 01013002 | DRESSING UNDER G.A.                       | 2400 | Delete |
| 3 | 01013003 | ASPIRATION OF COLD ABSCESSOF<br>LYMPHNODE | 3100 | Delete |

#### FOR CODED IMPLANTS:

SELECT IMPLANT CATEGORY: SELECT IMPLANT NAME:

| Select Implant Category |   |
|-------------------------|---|
|                         | T |

#### AMOUNT CLAIMED FOR NON PACKAGE TREATMENTS:

| BED RENT AMOUNT:             |   |
|------------------------------|---|
| DOCTOR'S FEES:               |   |
| MEDICINES AMOUNT:            |   |
| INVESTIGATIONS AMOUNT:       |   |
| CONSUMABLES AMOUNT:          |   |
| IMPLANTS AMOUNT:             |   |
| ARTIFICIAL DEVICES AMOUNT:   |   |
| SPECIAL NURSING AMOUNT:      |   |
| MISCELLANEOUS AMOUNT:        |   |
| SPECIAL NURSING FROM:        |   |
| SPECIAL NURSING TO:          |   |
| SPECIFIC PROCEDURE NAME:     | / |
| SPECIFIC PROCEDURE DATE:     | 5 |
| CONSERVATIVE TREATMENT FROM: |   |
| CONSERVATIVE TREATMENT TO:   |   |

## FOR NON CODED ITEM:

| SERIAL NUMBER | DESCRIPTION | AMOUNT CLAIMED |
|---------------|-------------|----------------|
| .7            |             |                |
|               |             |                |

CLICK HERE TO GENERATE ESSENTIALITY CERTIFICATE ' (FORM-D4)

GENERATE ESSENTIALITY CERTIFICATE

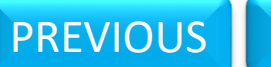

RECEIVED FROM PATIENT(₹):

FOR BED RENT AMOUNT

FOR MEDICINE AMOUNT

FOR CONSUMABLES AMOUNT FOR IMPLANTS AMOUNT

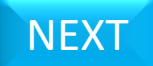

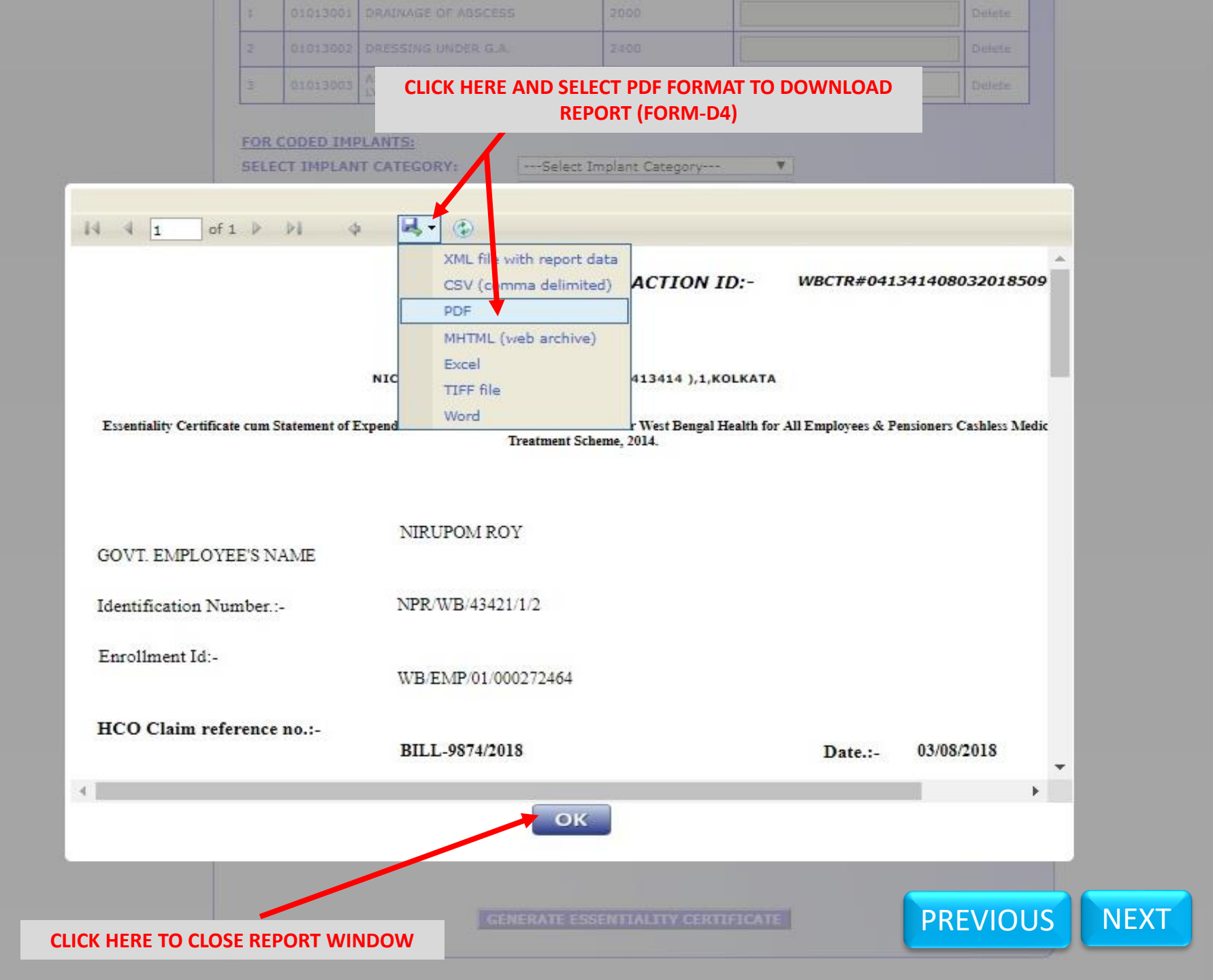

#### FORM-D4

#### NIC MEDICAL CENTRE (TESTING), ( 0413414 ),1,KOLKATA

Essentiality Certificate cum Statement of Expenditure for cashless treatment filled under West Bengal Health for All Employees & Pensioners Cashless Medical Treatment Scheme, 2014.

| HCO Claim reference no.:- | BILL-9874/2018      | Date .:- | 03/08/2018 |      |
|---------------------------|---------------------|----------|------------|------|
| Enrollment Id:-           | WB/EMP/01/000272464 |          |            |      |
| Identification Number.:-  | NPR/WB/43421/1/2    |          |            |      |
| GOVT. EMPLOYEE'S NAME     | NIRUPOM ROY         |          | PREVIOUS   | NEXT |
|                           |                     |          |            |      |

Name Of the patient With Identification NO .:- NIRUPOM ROY, (NPR/WB/43421/1/2)

| Period Of Indoor Treatment :- | From:- | 03 Aug 2018 | To | Discharge Date:- | 03 Aug 2018 |  |
|-------------------------------|--------|-------------|----|------------------|-------------|--|
|                               |        | 11:46:20    |    | -                | 11:53:39    |  |

#### I. FOR PACKAGE TREATMENT

| NAME OF PROCEDURE                         | PROCEDURE CODE | RATE DESCRIPTION | AMOUNT CLAIMED | AMOUNT ADMISSIBLE |
|-------------------------------------------|----------------|------------------|----------------|-------------------|
| DRAINAGE OF ABSCESS                       | 01013001       | 2000             | 1400           |                   |
| DRESSING UNDER G.A.                       | 01013002       | 2400             | 1008           |                   |
| ASPIRATION OF COLD<br>ABSCESSOF LYMPHNODE | 01013003       | 3100             | 1302           |                   |

IMPLANTS USED

#### NON CODED ITEM

| ITEM DESCRIPTION | AMOUNT CLAIMED | AMOUNT ADMISSIBLE |
|------------------|----------------|-------------------|
|                  |                |                   |

#### **II. FOR NON PACKAGE TREATMENT**

| Consolidated Items details in supporting<br>Bills/Papers                                                    | Amount Claimed                           | Amount Received from<br>patient | h AmountAdmissib<br>le(For Office<br>Use) |
|----------------------------------------------------------------------------------------------------|------------------------------------------|---------------------------------|-------------------------------------------|
| 1.Bed Rent                                                                                                  | Rs. 5000 /-                              | Rs.200/-                        |                                           |
| 2.Doctor's Fees                                                                                             | Rs. 10000 /-                             |                                 |                                           |
| 3.Medicines                                                                                                 | Rs. 25000 /-                             | Rs.2000/-                       |                                           |
| 4.Investigation                                                                                             | Rs.20000 /-                              |                                 |                                           |
| 5.Consumables                                                                                               | Rs. 25000/-                              | Rs.2000/-                       |                                           |
| 6.Implants                                                                                                  | Rs.1290 /-                               | Rs.1000/-                       |                                           |
| 7.Artificial Devices                                                                                        | Rs. /-                                   |                                 |                                           |
| 8.Special Nursing                                                                                           | Rs./-                                    |                                 |                                           |
| 9.Miscellaneous                                                                                             | Rs./-                                    |                                 |                                           |
| GRAND TOTAL(I+II)= Rs. 90000                                                                                | INSURANCE APPROVAL                       | AMOUNT= Rs                      | 4200                                      |
| AMOUNT RECEIVED FROM GOVT. EMPLOY                                                                           | YEE (FOR TREATMENT COST UPTO Rs 1 L      | AKH/-)= Rs                      | 5200                                      |
| AMOUNT CLAIMED TO STATE GOVT=                                                                               | Rs. 80600                                |                                 |                                           |
| AMOUNT RECEIVED FROM STATE GOVT.                                                                            | EMPLOYEE (FOR TREATMENT COST EXCE        | EDING Rs 1 LAKH /-)= Rs         | APPLICABLE                                |
| MAKE NE                                                                                                    | CESSARY SIGNATURES AND SEALS PROPERLY AS | DIRECTED IN FORM-D4             |                                           |
| COUNTERSIGNED BY MEDICAL<br>SUPERINTENDENT/ADMINISTRATIVE OFFICE<br>NIC MEDICAL CENTRE (TESTING), (0413414) | R OF Signature of the Govt Employ        | SIGNATURE O<br>SPECIALIST W     | F THE TREATING                            |

**YOU CAN RELEASE THE PATIENT AFTER SIGNING** THE FORM-H & D4 BY **THE GOVERNMENT EMPLOYEE/PENSIONER** 

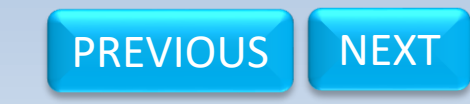

# CASHLESS MEDICAL TREATMENT SCHEME, 2014

मल्दमेव, हवले

GOVERNMENT OF WEST BENGAL MEDICAL CELL, FINANCE DEPARTMENT

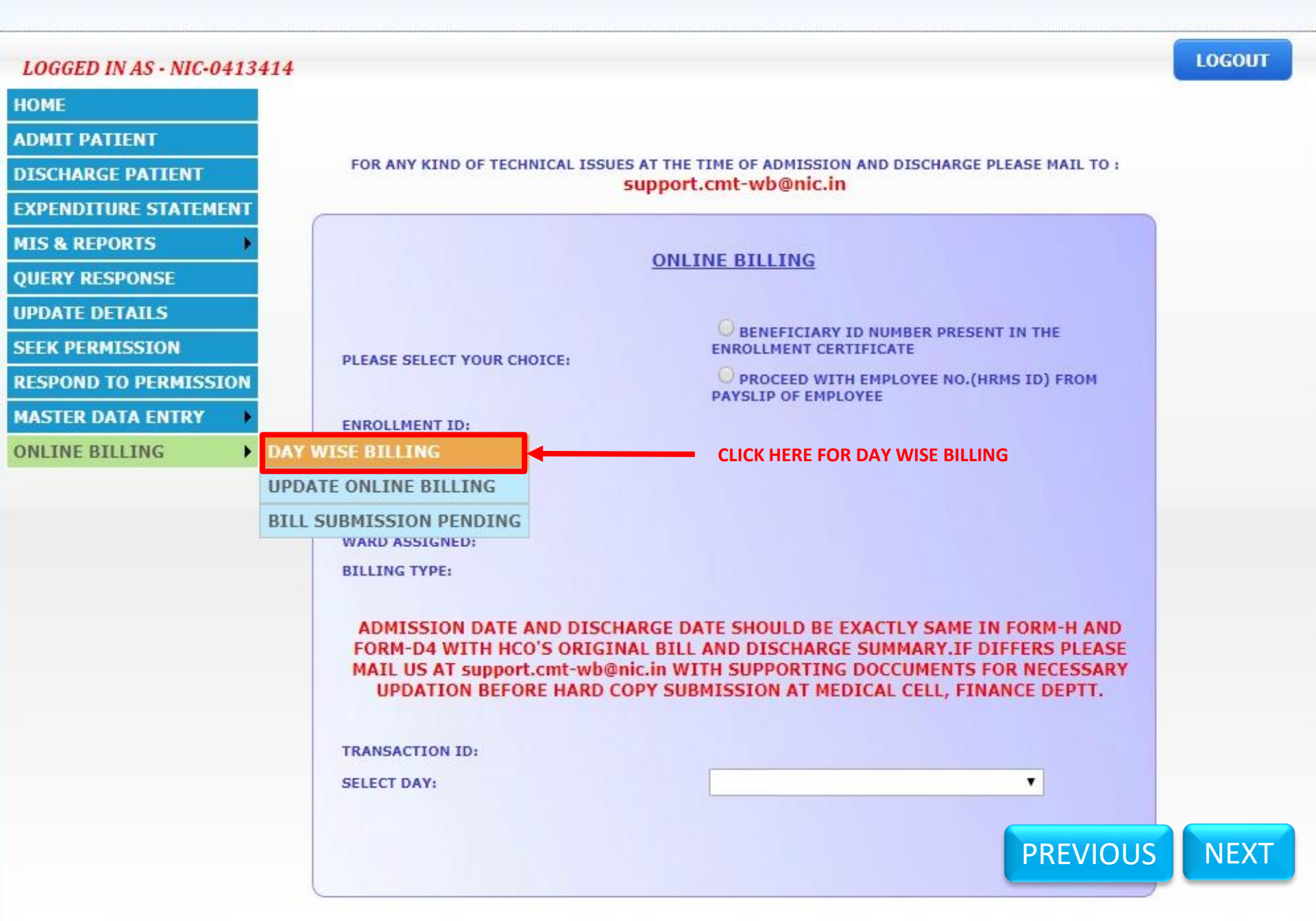

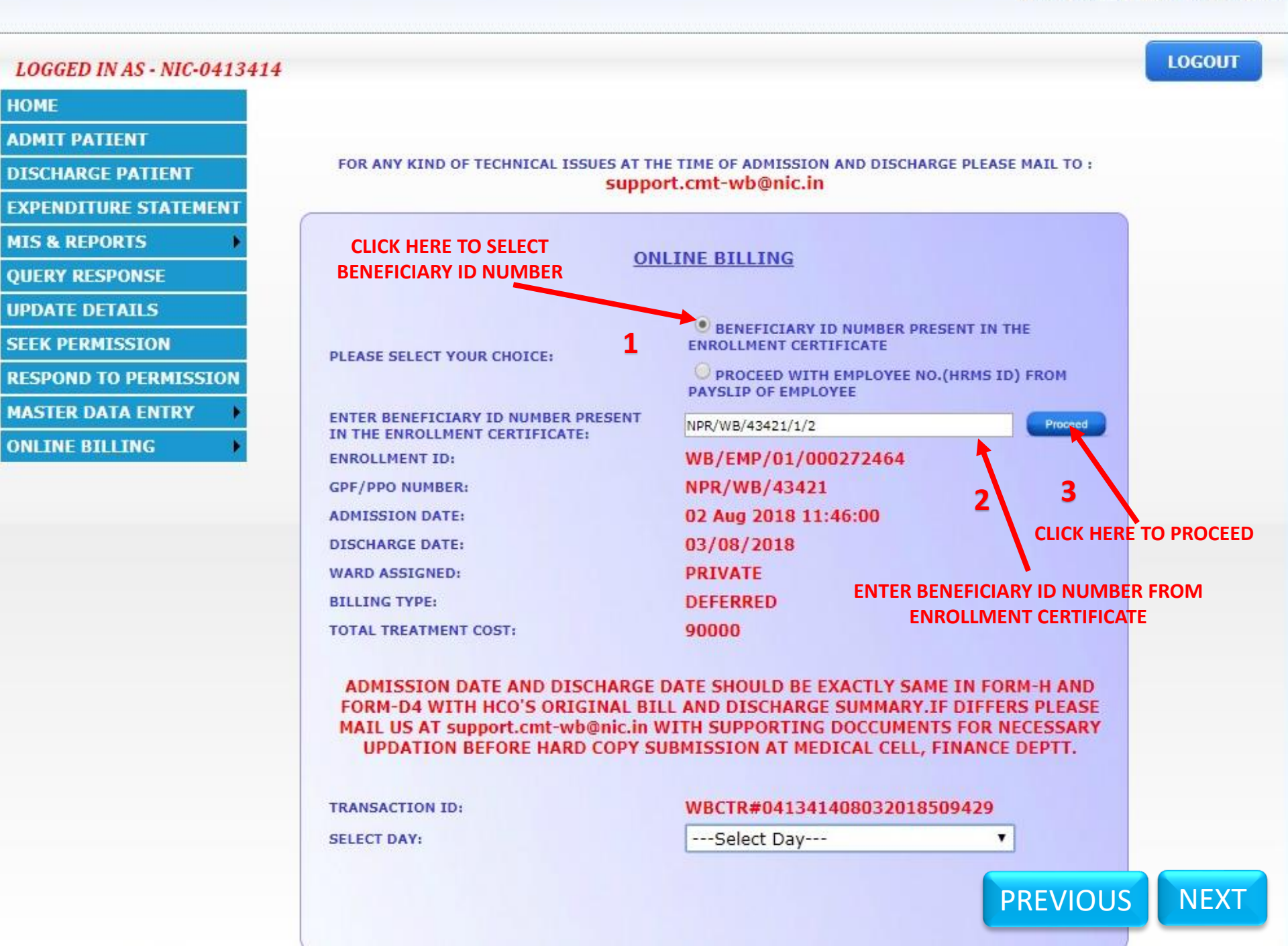

LOGOUT

## LOGGED IN AS - NIC-0413414

## HOME

ADMIT PATIENT

**DISCHARGE PATIENT** 

**EXPENDITURE STATEMENT** 

**MIS & REPORTS** 

**QUERY RESPONSE** 

**UPDATE DETAILS** 

SEEK PERMISSION

RESPOND TO PERMISSION

MASTER DATA ENTRY

**ONLINE BILLING** 

PREVIOUS

## FOR ANY KIND OF TECHNICAL ISSUES AT THE TIME OF ADMISSION AND DISCHARGE PLEASE MAIL TO : support.cmt-wb@nic.in

| ON                                                                    | LINE BILLING                                                                                                    |
|-----------------------------------------------------------------------|----------------------------------------------------------------------------------------------------|
| PLEASE SELECT YOUR CHOICE:                                            | BENEFICIARY ID NUMBER PRESENT IN THE<br>ENROLLMENT CERTIFICATE     PROCEED WITH EMPLOYEE NO.(HRMS ID) FROM<br>PAYSLIP OF EMPLOYEE |
| ENTER BENEFICIARY ID NUMBER PRESENT<br>IN THE ENROLLMENT CERTIFICATE: | NPR/WB/43421/1/2 Proceed                                                                                                    |
| ENROLLMENT ID:                                                        | WB/EMP/01/000272464                                                                                                    |
| GPF/PPO NUMBER:                                                       | NPR/WB/43421                                                                                                    |
| ADMISSION DATE:                                                       | 02 Aug 2018 11:46:00                                                                                                    |
| DISCHARGE DATE:                                                       | 03/08/2018                                                                                                    |
| WARD ASSIGNED:                                                        | PRIVATE                                                                                                    |
| BILLING TYPE:                                                         | DEFERRED                                                                                                    |
| TOTAL TREATMENT COST:                                                 | 90000                                                                                                    |

ADMISSION DATE AND DISCHARGE DATE SHOULD BE EXACTLY SAME IN FORM-H AND FORM-D4 WITH HCO'S ORIGINAL BILL AND DISCHARGE SUMMARY.IF DIFFERS PLEASE MAIL US AT support.cmt-wb@nic.in WITH SUPPORTING DOCCUMENTS FOR NECESSARY UPDATION BEFORE HARD COPY SUBMISSION AT MEDICAL CELL, FINANCE DEPTT.

## TRANSACTION ID:

SELECT DAY:

NEXT

> CLICK HERE TO SELECT DATE (DATE MUST BE SELECTED IN **CHRONOLOGICAL ORDER**)

## WBCTR#041341408032018509429

٧

---Select Day-------Select Day---02/08/2018 03/08/2018

| 1.4 | , | I | ٩ | Ŀ |
|-----|---|---|---|---|
| 1   | Ľ | • | 1 | ۱ |
| 1   | L |   | 4 | l |
|     | 2 |   | ł |   |

| PACKAGE, IMPLANTS | BED RENT, DOCTOR FEES, MEDICINE | INVESTIGATIONS | CONSUMABLES    | SPECIAL NURSING | MISCELLANEOUS | PERMISSION DETAILS  |   |
|-------------------|---------------------------------|----------------|----------------|-----------------|---------------|---------------------|---|
| PACKAGE T         | REATMENT:-                      |                |                |                 |               |                     |   |
| PACKAGE TY        | PE:                             |                |                |                 | ▼ SEA         | RCH BY PACKAGE CODE |   |
| PACKAGE NA        | ME:                             |                |                |                 | <b>•</b>      | ADD                 |   |
| IMPLANTS:         |                                 |                |                |                 |               |                     |   |
| IMPLANT TYP       | PE:                             |                |                |                 | ▼ SEA         | RCH BY IMPLANT CODE |   |
| IMPLANT NA        | ME:                             |                |                |                 | ¥ 📄           | ADD                 |   |
|                   |                                 |                |                |                 |               |                     |   |
| IMPLANTS A        | MOUNT RECEIVED FROM PATI        | ENT(₹):        | FOR IMPLANTS A | MOUNT           |               |                     |   |
| BREAK UP OF       | IMPLANT AMOUNT RECEIVED         | D FROM PATIEN  | 1(₹):          |                 |               |                     |   |
| NON CODEL         | D IMPLANTS(IF ANY):-            |                |                |                 |               | ADD                 |   |
|                   |                                 |                |                |                 |               |                     |   |
| ORIGINAL          | TAX INVOICE FOR IMPLANTS        | ATTACHED OR I  | NOT.           |                 |               |                     |   |
|                   |                                 |                |                |                 |               |                     |   |
|                   | <b>•</b>                        |                |                |                 |               |                     |   |
|                   |                                 |                | EXIT           |                 |               |                     |   |
|                   |                                 |                |                |                 |               |                     |   |
|                   |                                 |                |                |                 |               |                     |   |
| AFTER DAT         | E IS SELECTED IN CHRONOL        | OGICAL ORDER   | THIS           |                 |               |                     |   |
|                   | NILL APPEAR (BILLING DE         | TAILS ENTRY    |                |                 |               |                     |   |
| VVISEJ. PLE       | AJE JELEUT UNEUN DUA WHI        |                | DLC.           |                 |               | PREVIOUS            | N |

ROW

## BILLING DETAILS ENTRY : (SELECTED DATE-02/08/2018)

|    | KAGE TYPE:                               | GENE                                                                                                 | RAL SURGERY                     | SEARCH BY PACKAGE CODE |        |
|----|------------------------------------------|----------------------------------------------------------------------------------------------------|---------------------------------|------------------------|--------|
| C  | KAGE NAME:                               | ASPI                                                                                                 | RATION OF COLD ABSCESSOF LYMPHI | ADD                    | wv     |
| N  | O CODE                                   | PROCEDURE                                                                                            | MAXIMUM APPROVED RATE(₹)        | AMOUNT ADMISSIBLE(₹)   | DELETE |
|    | 01013001                                 | DRAINAGE OF ABSCESS                                                                                  | 2000                            | 1400                   | Delete |
|    | 01013002                                 | DRESSING UNDER G.A.                                                                                  | 2400                            | 1008                   | Delete |
|    | 01013003                                 | ASPIRATION OF COLD ABSCESSOF LYMPHNODE                                                               | 3100                            | 1302                   | Delete |
|    |                                          |                                                                                                    | TOTAL-                          | 3710                   |        |
|    | LANTS AMOU<br>AK UP OF IM<br>ON CODED IN | UNT RECEIVED FROM PATIENT(₹):<br>IPLANT AMOUNT RECEIVED FROM PATIENT(₹):<br><u>MPLANTS(IF ANY):-</u> | MPLANTS AMOUNT                  | ADD                    |        |
| )F | RIGINAL TAX                              | INVOICE FOR IMPLANTS ATTACHED OR NOT.                                                                | Next                            |                        |        |

Ċ

| PACKAGE TYPE: |                            |                                                   | (                       | GENERAL SURGER         | ·               | •                       | 01013001             |        |
|---------------|----------------------------|---------------------------------------------------|-------------------------|------------------------|-----------------|-------------------------|----------------------|--------|
| PACKAGE NAME: |                            |                                                   | C                       | DRAINAGE OF ABSCESS    |                 |                         | 01013001(DRAINAGE    | OF     |
| SL I          | NO CODE                    | PROC                                              | EDURE                   |                        | MAXIMUM AP      | PROVED RATE(₹)          | AMOUNI ADMISSIBLE(*) | DELETE |
| 1             | 01013001                   | DRAINAGE OF ABSCESS                               |                         | 20                     | 00              |                         | 1400                 | Delete |
| 2             | 01013002                   | DRESSING UNDER G.A.                               |                         | 24                     | 00              |                         | 1008                 | Delete |
| 3             | 01013003                   | ASPIRATION OF COLD ABSCE                          | SSOF LYMPHNODE          | 31                     | 00              |                         | 1302                 | Delete |
|               |                            |                                                   |                         | T(                     | TAL-            |                         | 3710                 |        |
| BRI           | PLANTS AMO<br>EAK UP OF II | UNT RECEIVED FROM PATIE<br>MPLANT AMOUNT RECEIVED | NT(₹):<br>FROM PATIENT( | OR IMPLANTS AMO<br>₹): | INT             |                         |                      |        |
| <u>N</u>      | ON CODED I                 | <u>MPLANTS(IF ANY):-</u>                          |                         |                        |                 |                         | ADD                  |        |
| 0             | RIGINAL TA                 | X INVOICE FOR IMPLANTS A                          | TTACHED OR NO           | T.<br>Next             | YOU CA<br>CODE" | N ALSO USE<br>TO SEARCH | "SEARCH BY PACKAGI   | E      |

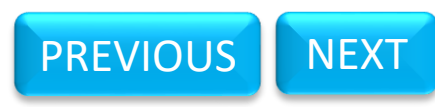

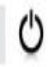

FIRST

THE

THE

NEXT

PACKAGE, IMPLANTS BED RENT, DOCTOR FEES, MEDICINE INVESTIGATIONS CONSUMABLES SPECIAL NURSING MISCELLANEOUS PERMISSION DETAILS

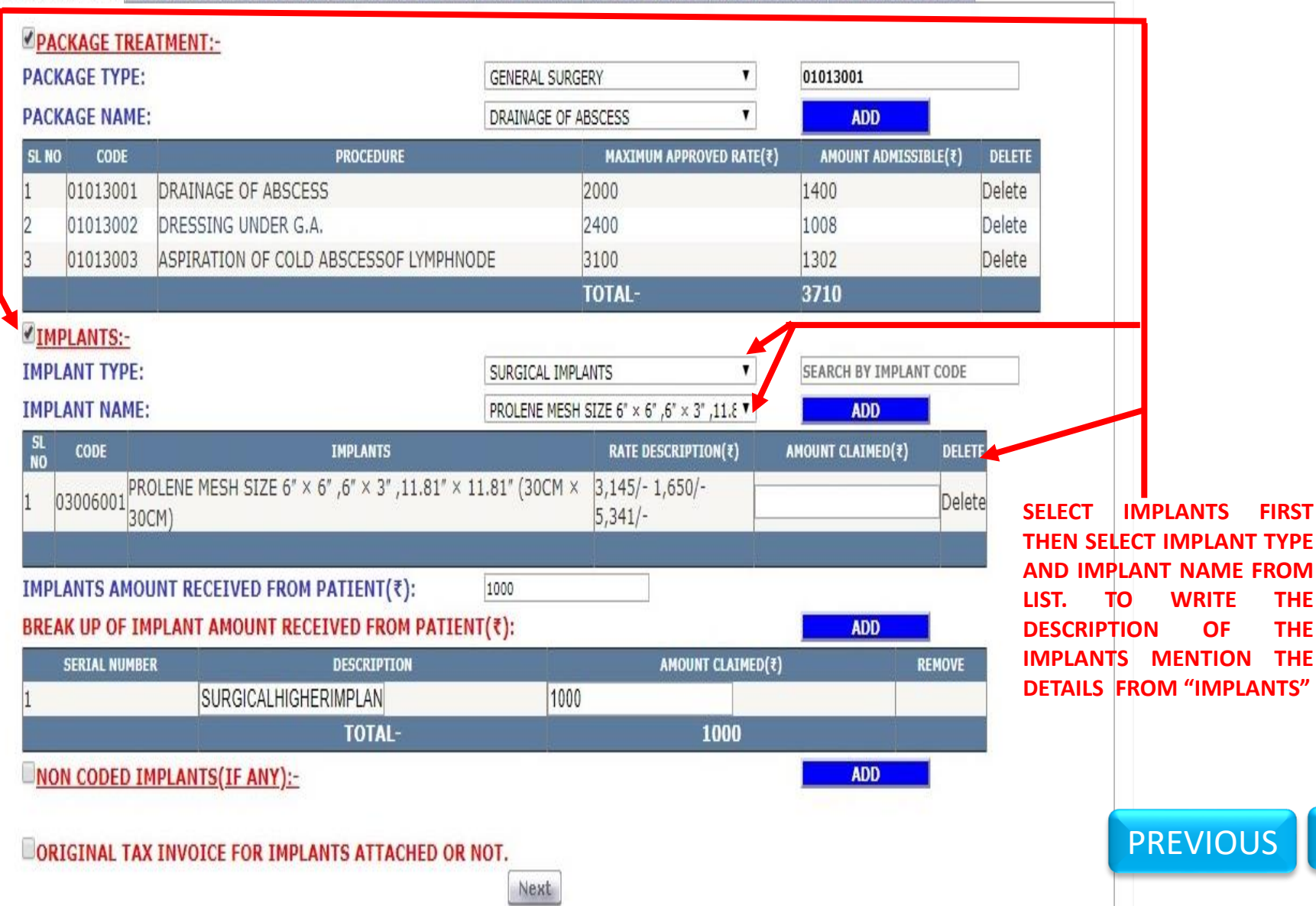

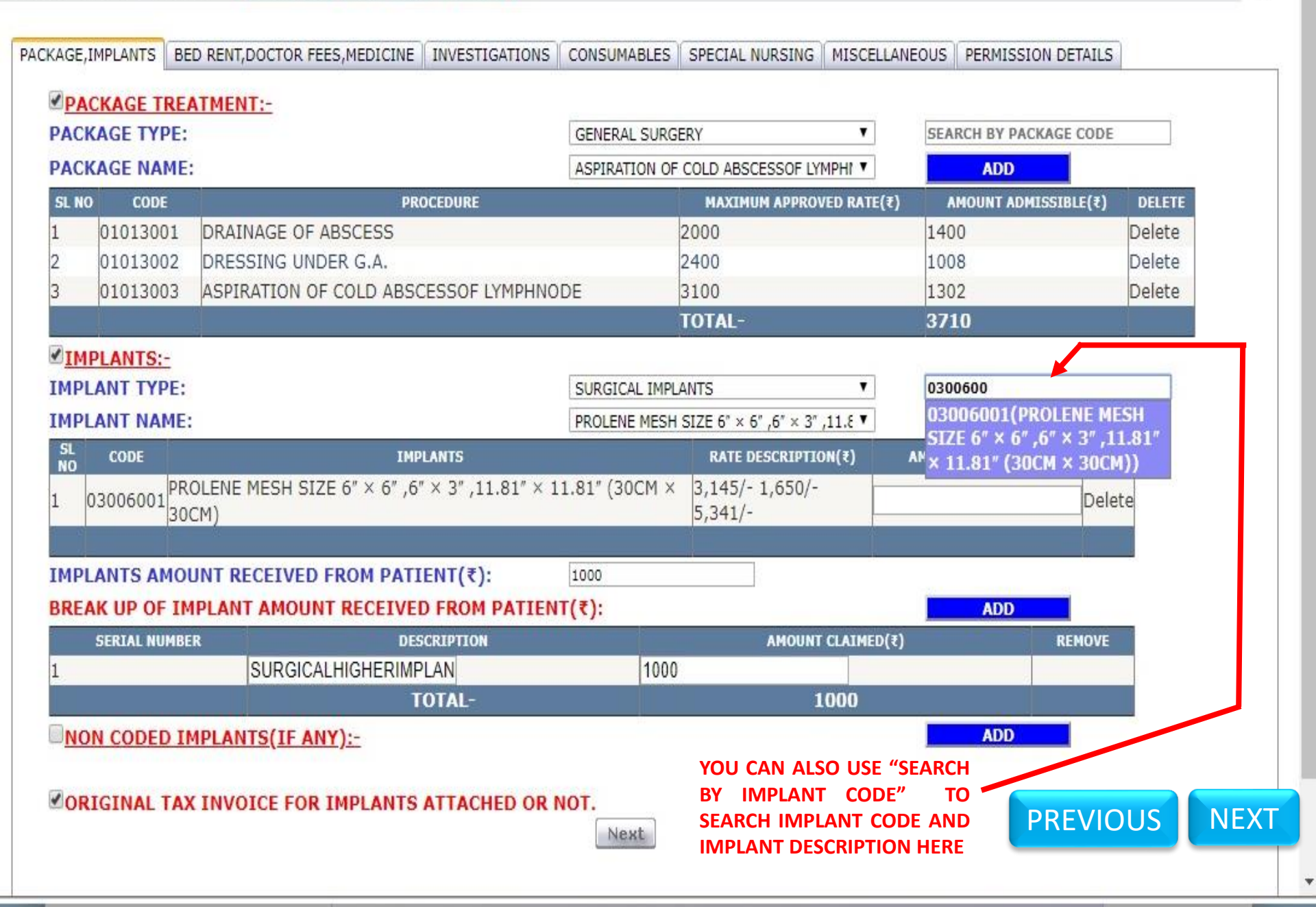

# Ů

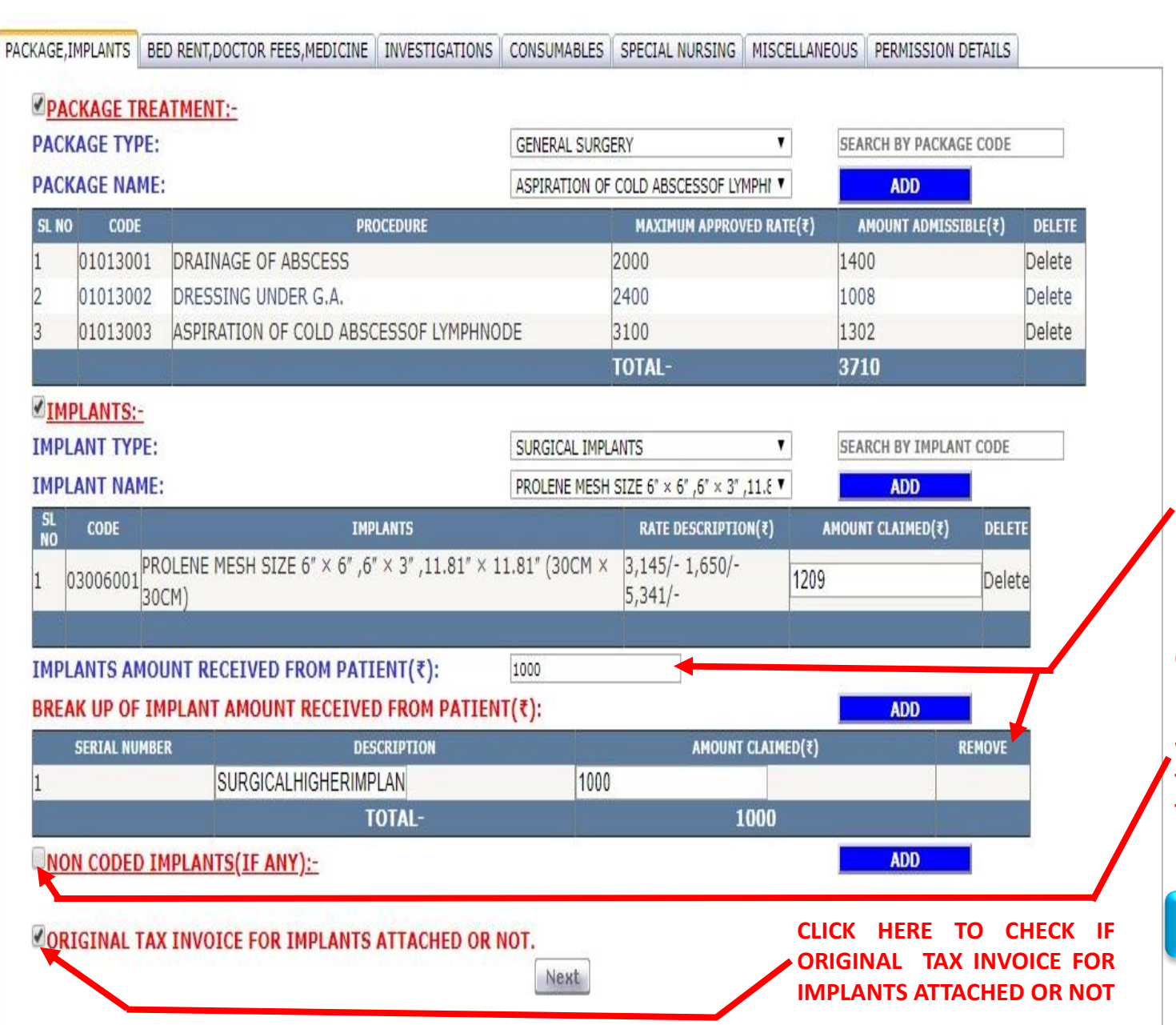

WRITE IMPLANTS AMOUNT WHICH IS RECEIVED FROM PATIENT. TO WRITE THE DESCRIPTION OF THE IMPLANTS USED BY PATIENT MENTION THE DETAILS OF "IMPLANT AMOUNT RECEIVED FROM PATIENT."

CLICK HERE TO CHECK IF ANY NON CODED IMPLANTS IS USED BY THE PATIENT AND WRITE THE DESCRIPTION AND THE CLAIMED AMOUNT OF THAT IMPLANT

NEXT

PREVIOUS

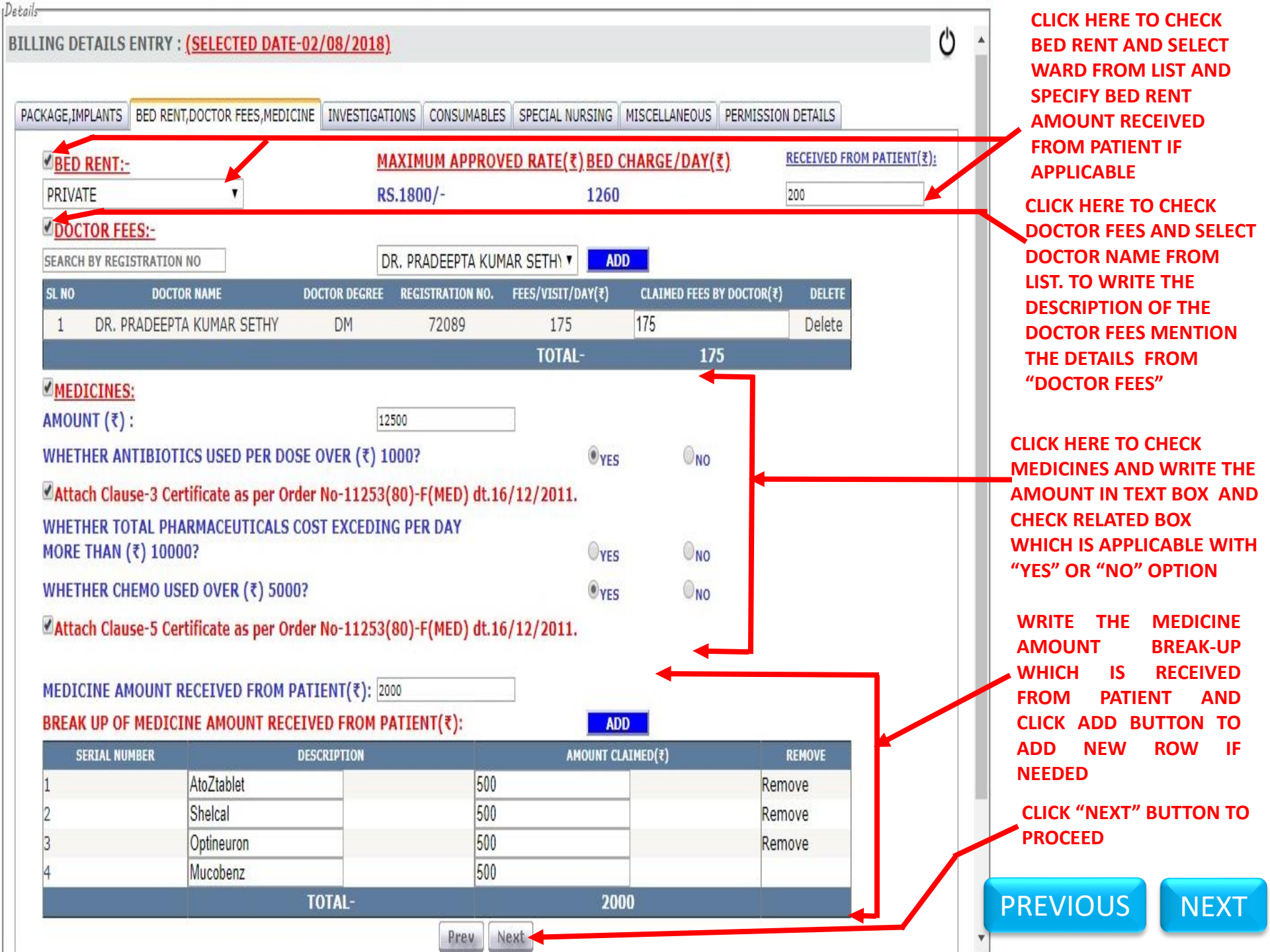

LOGGED IN AS - NIC-0413414 - Details-() BILLING DETAILS ENTRY : (SELECTED DATE-02/08/2018) PACKAGE, IMPLANTS | BED RENT, DOCTOR FEES, MEDICINE | INVESTIGATIONS | CONSUMABLES | SPECIAL NURSING | MISCELLANEOUS | PERMISSION DETAILS INVESTIGATIONS:-INVESTIGATION TYPE: . SEARCH BY INVESTIGATION CODE GENERAL INVESTIGATION NAME: STERNAL PUNCTURE . ADD CODE AMOUNT ADMISSIBLE(₹) SL NO INVESTIGATION NAME MAXIMUM APPROVED RATE DELETE 800 560 02001010 STERNAL PUNCTURE Delete 1 TOTAL-560 CLICK HERE TO CHECK IF ANY NON NON CODED INVESTIGATIONS(IF ANY):-CODED INVESTIGATION IS USED AND WRITE THE DESCRIPTION AND THE **ATTACH REPORT FOR ALL INVESTIGATION. CLAIMED AMOUNT OF THAT** INVESTIGATION Next Prev **CLICK HERE TO CHECK WHETHER** ALL INVESTIGATION REPORTS ARE ATTACHED OR NOT SELECT INVESTIGATIONS BY CLICKING CHECK PREVIOUS NEXT BOX FIRST THEN SELECT INVESTIGATION TYPE EXIT AND INVESTIGATION NAME FROM LIST. CLICK ADD BUTTON TO ADD NEW ROW UPDATION BEFORE HARD COPY SUBMISSION AT MEDICAL CELL, FINANCE DEPTT. WBCTR#041341408032018509429

02/08/2018

Y

SELECT DAY:

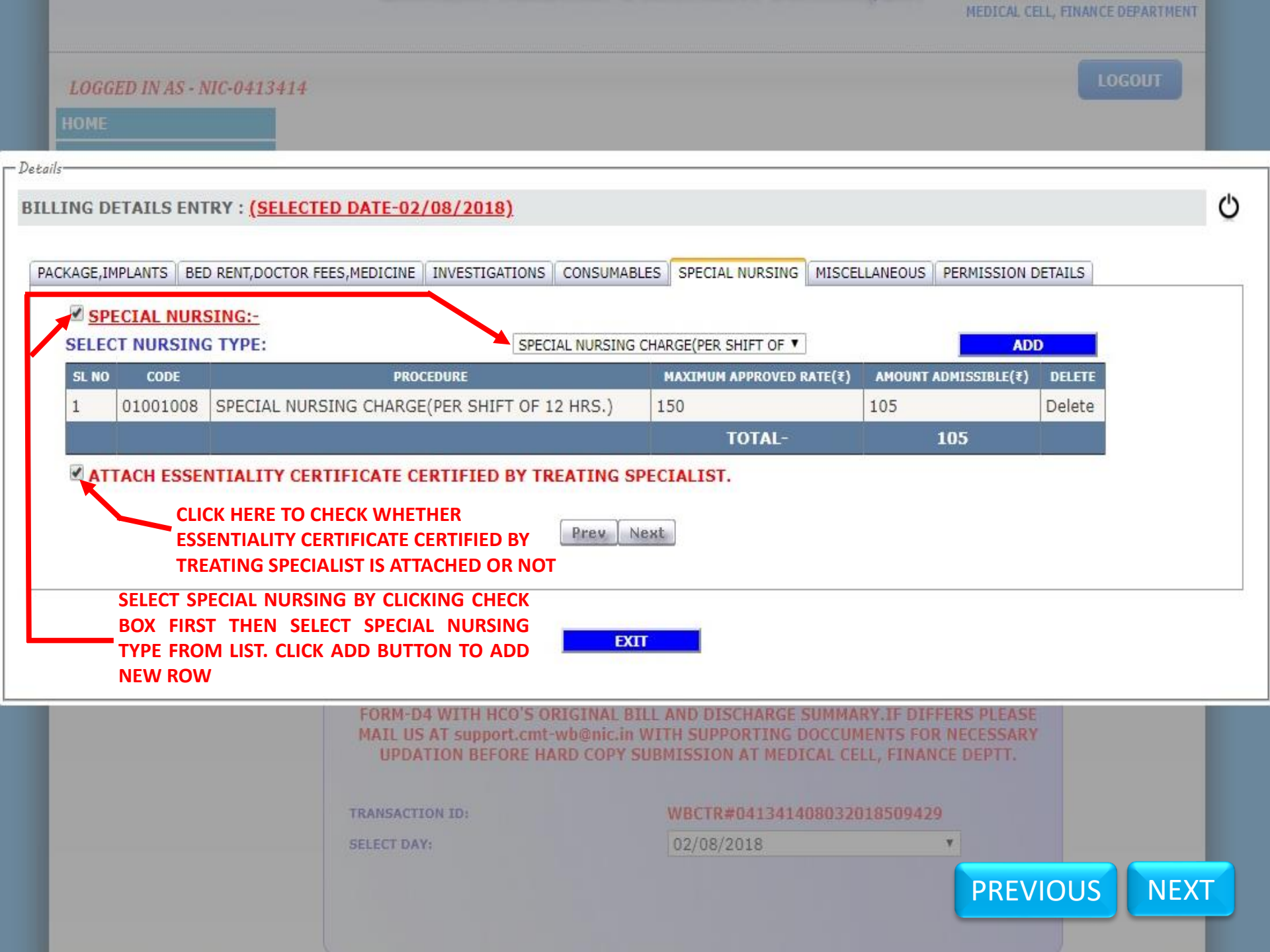

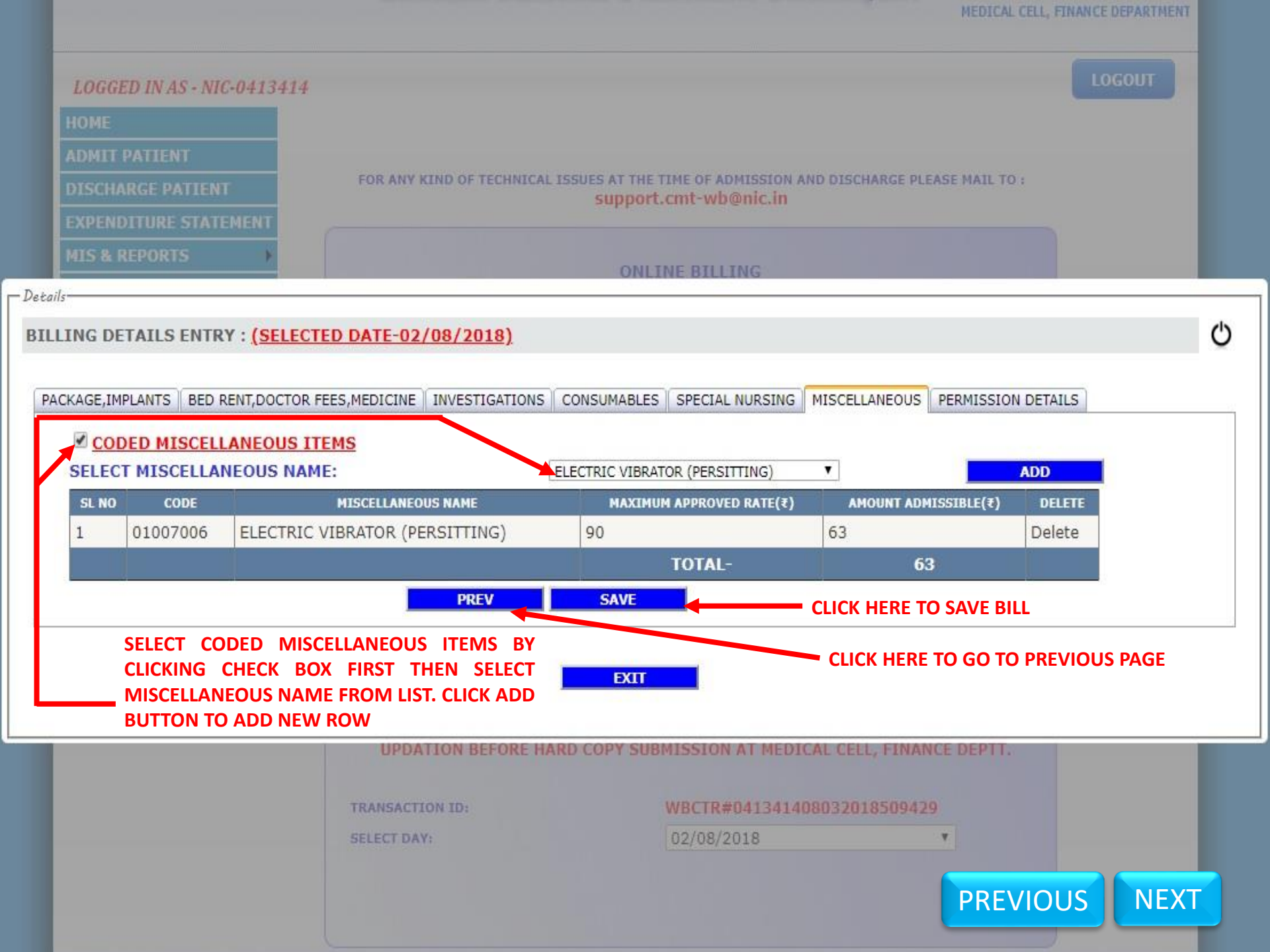

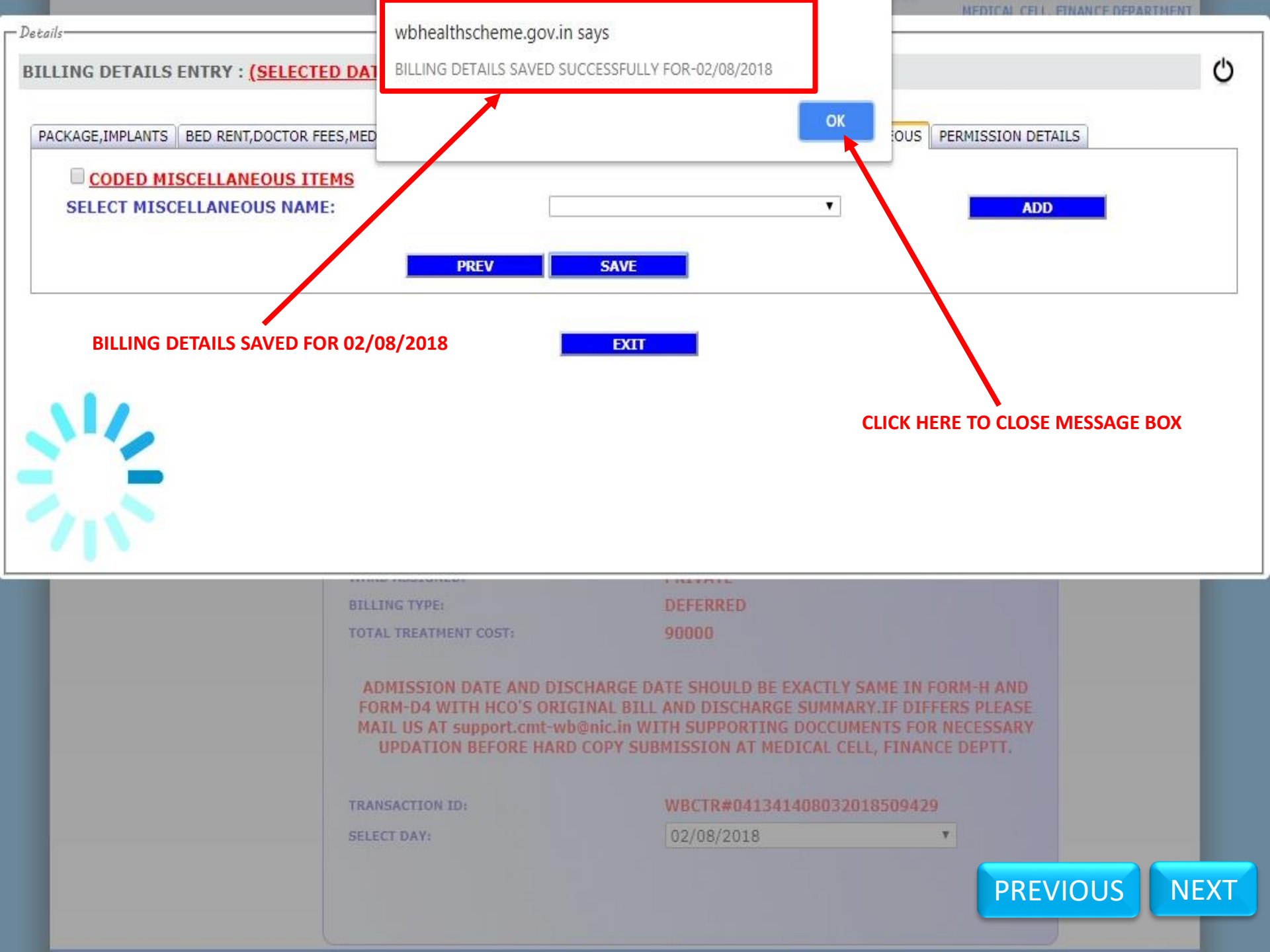

# **END OF ONLINE BILLING OF FIRST DAY OF TREATMENT** PERIOD i.e. 02/08/2018 **AND PROCEED WITH THE ONLINE BILLING OF NEXT** DAY i.e. 03/08/2018

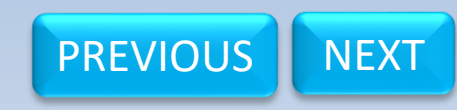

## LOGGED IN AS - NIC-0413414

HOME

**ADMIT PATIENT** 

DISCHARGE PATIENT

EXPENDITURE STATEMENT

**MIS & REPORTS** 

**QUERY RESPONSE** 

UPDATE DETAILS

SEEK PERMISSION

RESPOND TO PERMISSION

MASTER DATA ENTRY

**ONLINE BILLING** 

## FOR ANY KIND OF TECHNICAL ISSUES AT THE TIME OF ADMISSION AND DISCHARGE PLEASE MAIL TO : support.cmt-wb@nic.in

## **ONLINE BILLING**

BENEFICIARY ID NUMBER PRESENT IN THE ENROLLMENT CERTIFICATE

PROCEED WITH EMPLOYEE NO.(HRMS ID) FROM PAYSLIP OF EMPLOYEE

NPR/WB/43421/1/2

Proceed

٧

WB/EMP/01/000272464 NPR/WB/43421 02 Aug 2018 11:46:00 03/08/2018

PRIVATE

ADMISSION DATE AND DISCHARGE DATE SHOULD BE EXACTLY SAME IN FORM-H AND FORM-D4 WITH HCO'S ORIGINAL BILL AND DISCHARGE SUMMARY.IF DIFFERS PLEASE MAIL US AT support.cmt-wb@nic.in WITH SUPPORTING DOCCUMENTS FOR NECESSARY UPDATION BEFORE HARD COPY SUBMISSION AT MEDICAL CELL, FINANCE DEPTT.

| TR | ANS | АСТ | ION | ID: |  |
|----|-----|-----|-----|-----|--|
|    |     |     |     |     |  |

PLEASE SELECT YOUR CHOICE:

ENROLLMENT ID:

**GPF/PPO NUMBER:** ADMISSION DATE:

DISCHARGE DATE: WARD ASSIGNED:

TOTAL TREATMENT COST:

BILLING TYPE:

ENTER BENEFICIARY ID NUMBER PRESENT

IN THE ENROLLMENT CERTIFICATE:

SELECT DAY:

**CLICK HERE TO SELECT DATE** (DATE MUST BE SELECTED IN **CHRONOLOGICAL ORDER**)

## WBCTR#041341408032018509429

03/08/2018 ---Select Day---02/08/2018

03/08/2018

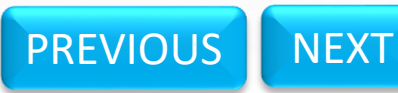

DEFERRED

90000

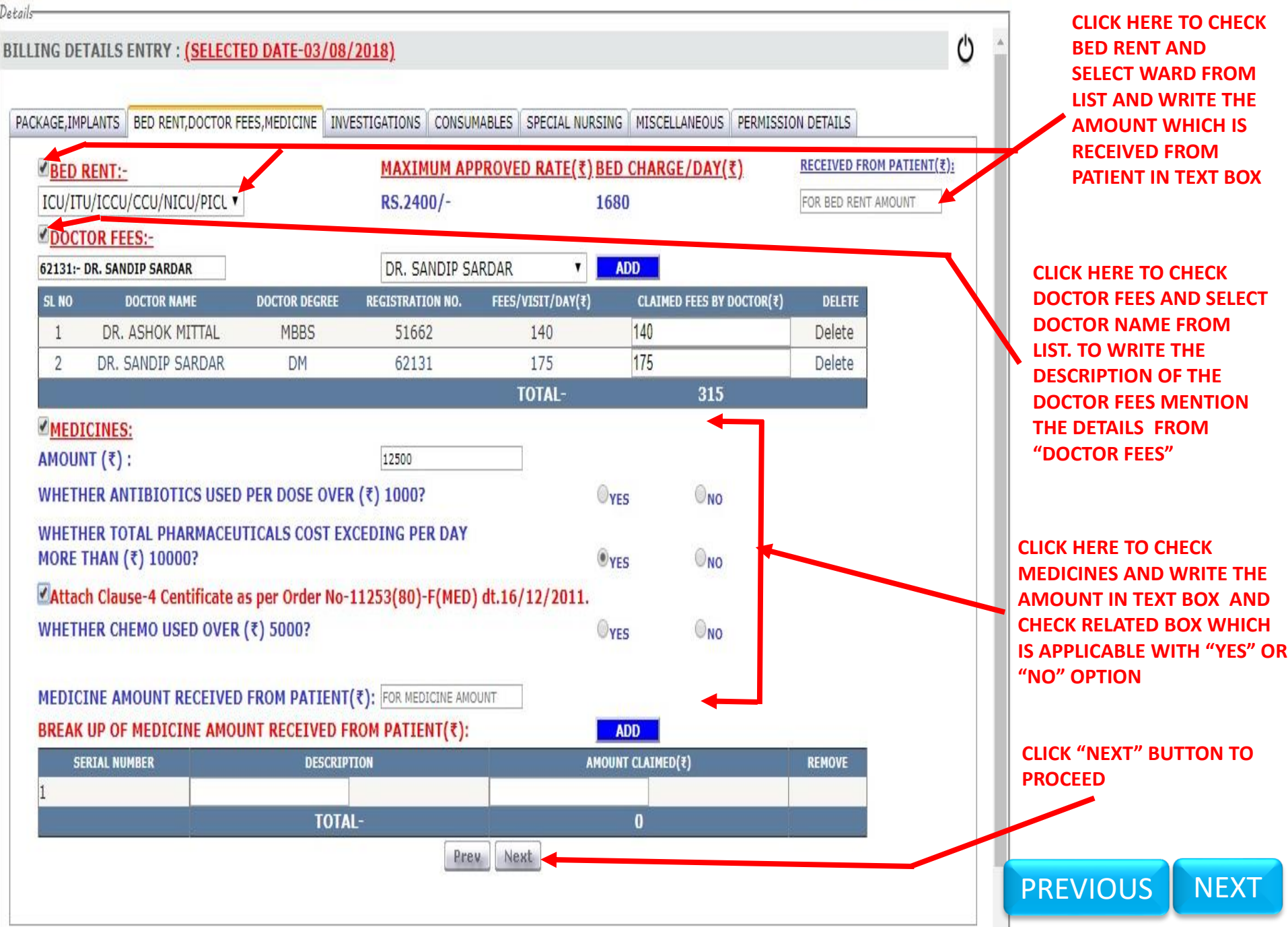

Details

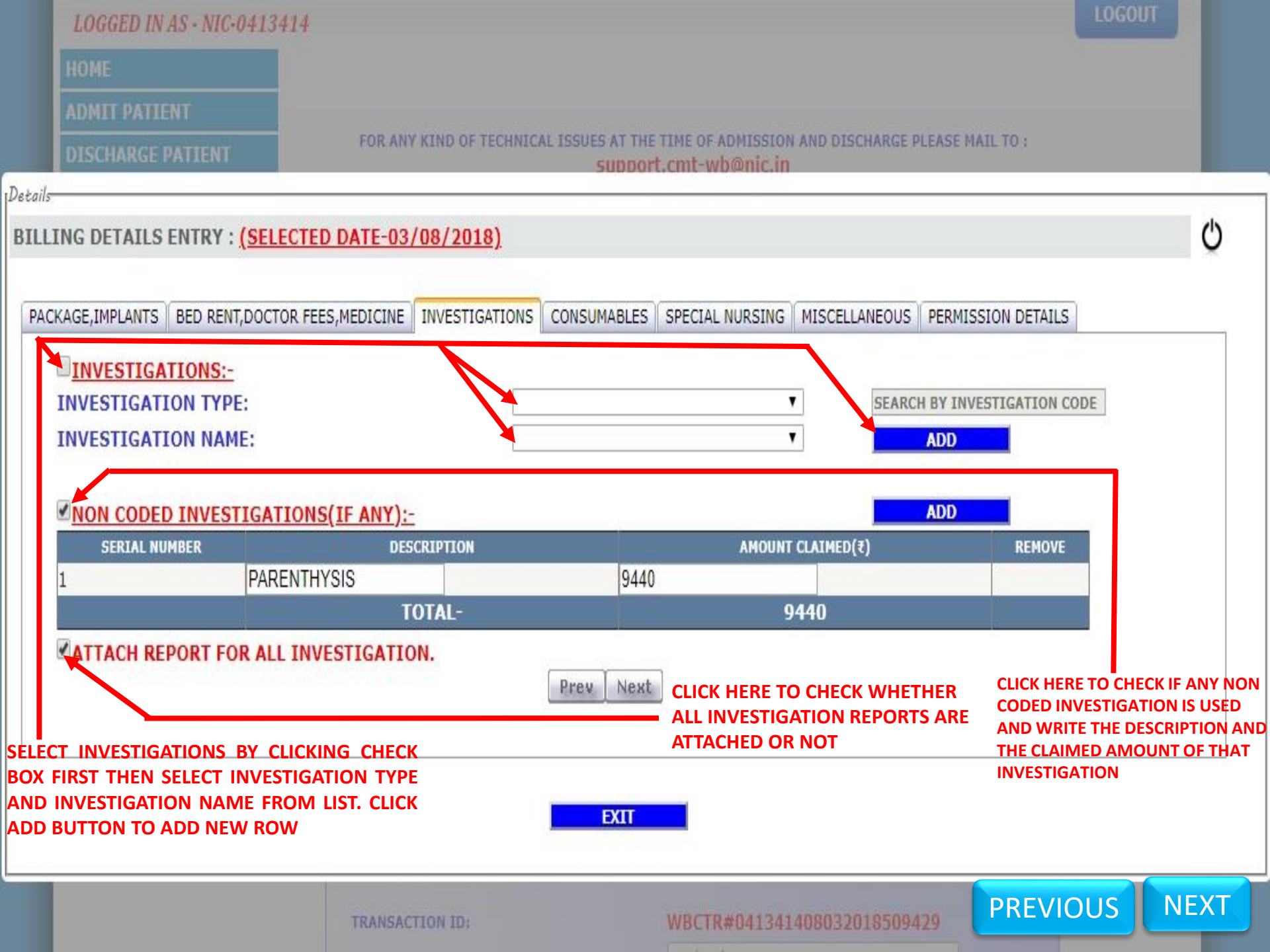

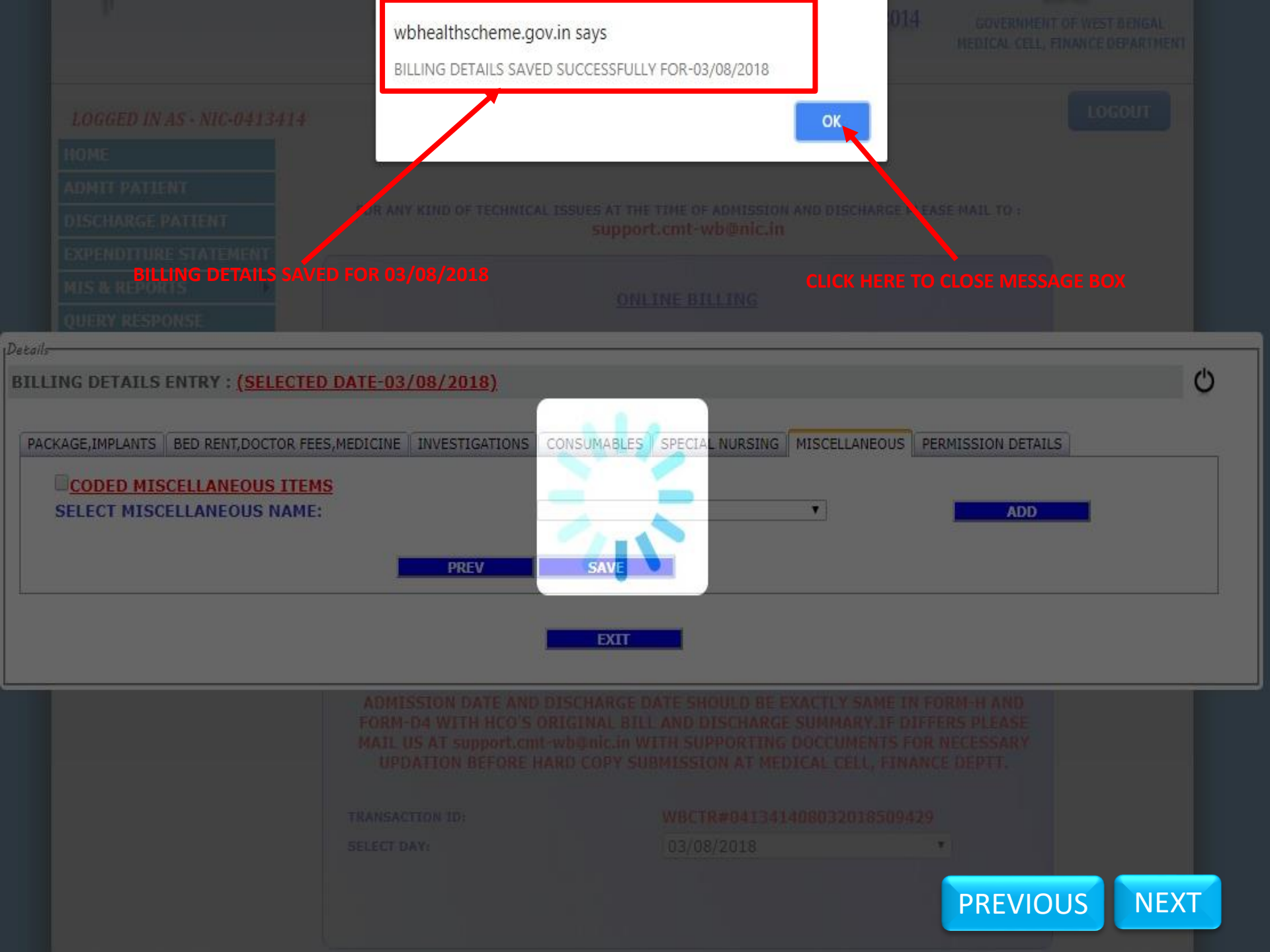

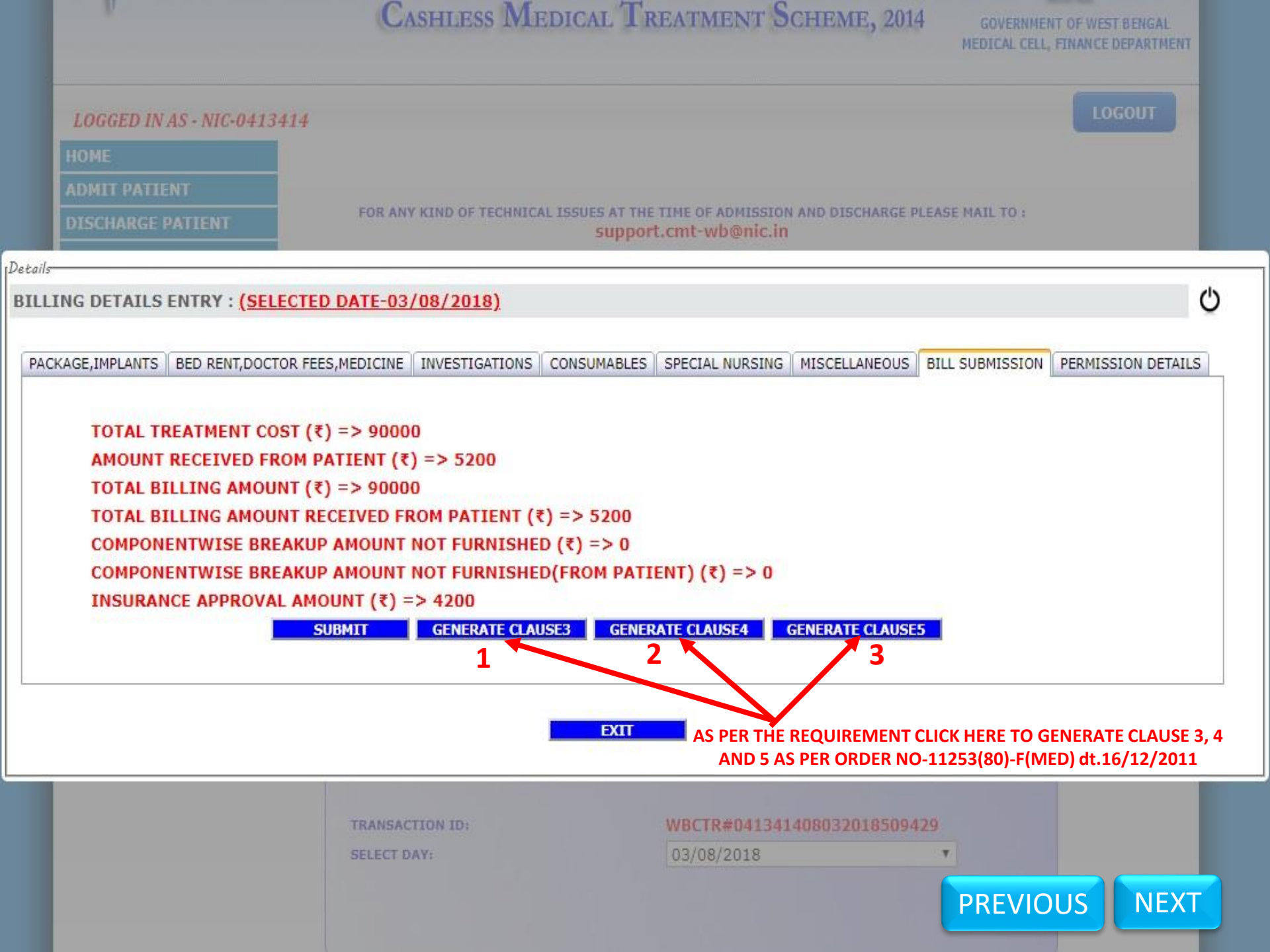

|                                                                                                    | Vest Bengal Health For All Employees And Pensioners<br>Cashless Medical Treatment Scheme, 2014                                                                                                    | STREAM OF WEST DENGAL |
|----------------------------------------------------------------------------------------------------|----------------------------------------------------------------------------------------------------|-----------------------|
|                                                                                                    | 4 4 1 of 1 ▷ ▷   4 🖳 • ③                                                                                                    |                       |
| LOGGED IN AS -                                                                                                    | CLAUSE 3 REPORT                                                                                                    | LOGOUT                |
| BILLING DETAILS ENT                                                                                                   | HCO NAME-NIC MEDICAL CENTRE (TESTING)<br>HCO CODE-0413414                                                                                                    | Ċ                     |
| PACKAGE,IMPLANTS BEI<br>TOTAL TREA<br>AMOUNT REG<br>TOTAL BILLI<br>TOTAL BILLI<br>COMPONENT<br>COMPONENT<br>INSURANCE | Compliance of Clause 3 of Order Number 11253(80)-F(MED), dated; 16/12/2011<br>issued by Medical Cell, Finance Department, West Bengal.<br>(Applicable for patient other than cancer treatment)<br>This is to certify that Sri/Smt NIRUPOM ROY (NPR/WB/43421/1/2) holding<br>Enrolment Id number WB/EMP/01/000272464 was admitted on 02/08/2018 under<br>Dr | RMISSION DETAILS      |
|                                                                                                    | ОК                                                                                                    | PREVIOUS NEXT         |

## HCO NAME-NIC MEDICAL CENTRE (TESTING) HCO CODE-0413414

Compliance of Clause 3 of Order Number 11253(80)-F(MED), dated; 16/12/2011 issued by Medical Cell, Finance Department, West Bengal.

(Applicable for patient other than cancer treatment)

This is to certify that Sri/Smt NIRUPOM ROY (NPR/WB/43421/1/2) holding Enrolment Id number WB/EMP/01/000272464 was admitted on 02/08/2018 under Dr.....(Name and Qualification)and the medicine(s), (name of the antibiotic/s) costing more than Rs. 1000.00 per dose has/have been used to this patient as per antibiotic policy of the hospital and based on culture report and "Shot gun therapy" has not been followed.

This is also certified that, the most cost effective evidence based antimicrobial treatment has been prescribed.

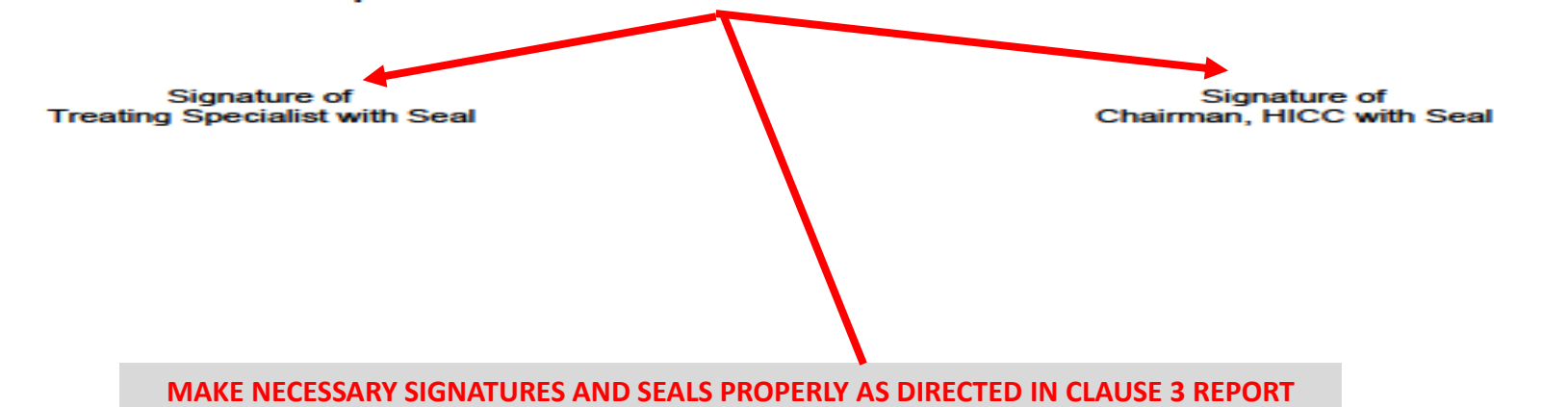

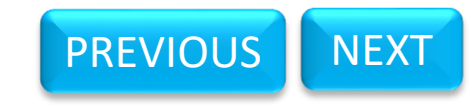

|                                                      | CASHLESS MEDICAL TREATMENT SCHEME, 2014                                                                                                    | WERNMENT OF WEST BENGAL |
|------------------------------------------------------|----------------------------------------------------------------------------------------------------|-------------------------|
|                                                      |                                                                                                    |                         |
| LOGGED IN AS                                         | CLAUSE 4 REPORT<br>HCO NAME-NIC MEDICAL CENTRE (TESTING)<br>HCO CODE-0413414                                                                                                | * <u>LOGOUT</u><br>Ф    |
| PACKAGE,IMPLANTS BEE                                 | issued by Medical Cell, Finance Department, West Bengal.                                                                                                    | RMISSION DETAILS        |
| TOTAL TREA<br>AMOUNT RE(                             | (Applicable for patient other than cancer treatment)                                                                                                    |                         |
| TOTAL BILLI<br>TOTAL BILLI<br>COMPONENT<br>COMPONENT | This is to certify that, Sri/Smt NIRUPOM ROY (NPR/WB/43421/1/2) holding<br>Enrolment Id WB/EMP/01/000272464 was admitted under<br>Dr(Name and Qualification) on 02/08/2018. |                         |
|                                                      | Total pharmaceutical cost exceeds Rs; 10000.00 per day on                                                                                                    |                         |
|                                                      | ОК                                                                                                    |                         |

## HCO NAME-NIC MEDICAL CENTRE (TESTING) HCO CODE-0413414

Compliance of Clause 4 of Order Number 11253(80)-F(MED), dated; 16/12/2011 issued by Medical Cell, Finance Department, West Bengal.

(Applicable for patient other than cancer treatment)

This is to certify that, Sri/Smt NIRUPOM ROY (NPR/WB/43421/1/2) holding Enrolment Id WB/EMP/01/000272464 was admitted under Dr......(Name and Qualification) on 02/08/2018.

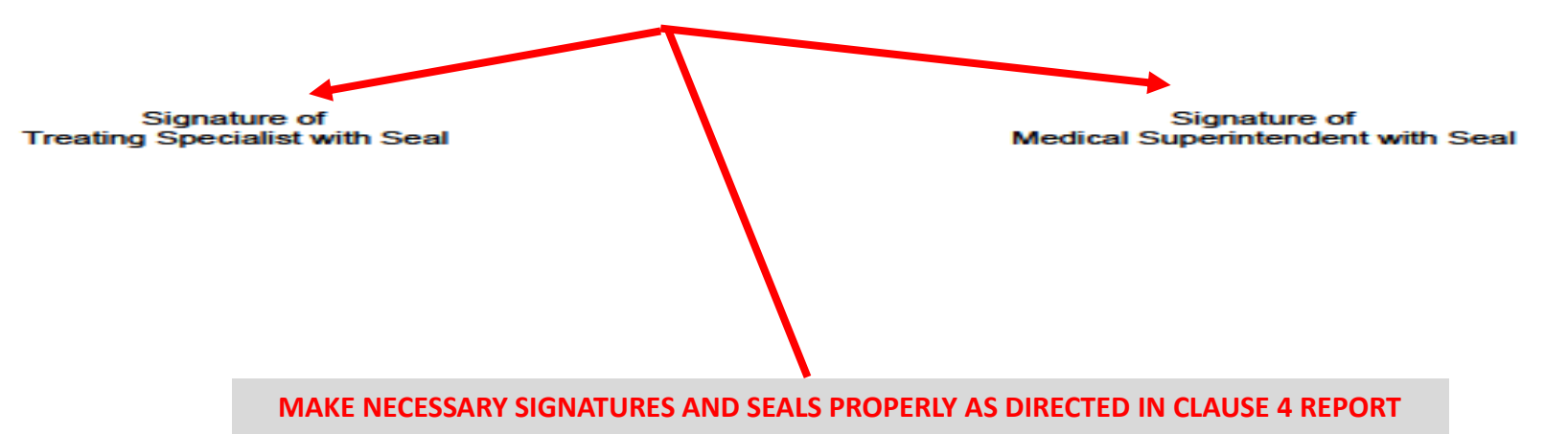

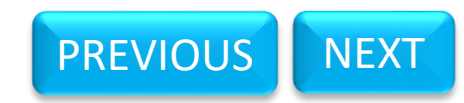

| Details<br>BILLING DETAILS EN<br>PACKAGE,IMPLANTS BE                                         |                                                                                           | HEALTER FOR ALL<br>CASHLESS MEDI<br>I A I CO<br>CLA<br>HCO NAME-NIC ME<br>HCO C<br>HCO C<br>of Clause 5 of Order Nu                            | AUSE 5 REPORT<br>DICAL CENTRE (TEST<br>CODE-0413414<br>mber 11253(80)-F(MED                                                         | ING)<br>), dated; 16/12/2011                                                        | RMISSION DETAILS |
|----------------------------------------------------------------------------------------------|-------------------------------------------------------------------------------------------|----------------------------------------------------------------------------------------------------|----------------------------------------------------------------------------------------------------|-------------------------------------------------------------------------------------|------------------|
| TOTAL TREA<br>AMOUNT RE<br>TOTAL BILLI<br>TOTAL BILLI<br>COMPONENT<br>COMPONENT<br>INSURANCE | (Applica<br>This is to<br>Enrolment Id V<br>has been suffe<br>treatment at th<br>Dose sch | ble for patient suffering from<br>is more<br>certify that, Sri/Smt NII<br>VB/EMP/01/000272464<br>oring from<br>e hospital for chemother<br>apy | n cancer and cost of chemot<br>than Rs; 5000.00)<br>RUPOM ROY ( NPR/WE<br>was admitted under my<br>(type of cancer) and is<br>rapy. | herapy per cycle<br>8/43421/1/2) holding<br>treatment. He/She<br>s undergoing<br>). |                  |
|                                                                                              | SI No                                                                                     | Name                                                                                                    | of medicine                                                                                                    | Quantity                                                                            | REVIOUS NEXT     |

## **EXAMPLE OF SYSTEM GENERATED CLAUSE 5 REPORT**

## HCO NAME-NIC MEDICAL CENTRE (TESTING) HCO CODE-0413414

## Compliance of Clause 5 of Order Number 11253(80)-F(MED), dated; 16/12/2011 issued by Medical Cell, Finance Department, West Bengal

(Applicable for patient suffering from cancer and cost of chemotherapy per cycle is more than Rs; 5000.00)

Dose schedule of chemotherapy (cycle number :.....).

| SI No | Name of medicine | Quantity |
|-------|------------------|----------|
|       |                  |          |
|       |                  |          |
|       |                  |          |
|       |                  |          |
|       |                  |          |
|       |                  |          |

Last cycle of chemotherapy done on (if applicable):

## Declaration:

It is justified for using this chemotherapy scheduled in the case considering the gravity of ailment and also expected that this chemotherapy will effect on survival/palliation of the patient.

Signature of Oncologist with Seal

MAKE NECESSARY SIGNATURES AND SEALS PROPERLY AS DIRECTED IN CLAUSE 5 REPORT

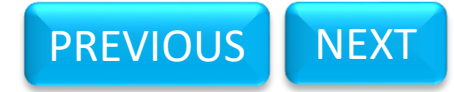

| IOME ADMIT PATIENT FOR ANY KIND OF TECHNICAL ISSUES AT THE TIME OF ADMISSION AND DISCHARGE Support.cmt-wb@nic.in                                                | E PLEASE MAIL TO :                |
|----------------------------------------------------------------------------------------------------|-----------------------------------|
| DMIT PATIENT<br>FOR ANY KIND OF TECHNICAL ISSUES AT THE TIME OF ADMISSION AND DISCHARGE<br>Support.cmt-wb@nic.in                                                | E PLEASE MAIL TO :                |
| DISCHARGE PATIENT FOR ANY KIND OF TECHNICAL ISSUES AT THE TIME OF ADMISSION AND DISCHARGE<br>support.cmt-wb@nic.in                                              | E PLEASE MAIL TO :                |
|                                                                                                    |                                   |
|                                                                                                    |                                   |
| G DETAILS ENTRY : (SELECTED DATE-03/08/2018)                                                                                                    |                                   |
|                                                                                                    |                                   |
|                                                                                                    |                                   |
| GE,IMPLANTS BED RENT,DOCTOR FEES,MEDICINE INVESTIGATIONS CONSUMABLES SPECIAL NURSING MISCELLANEOU                                                               | S BILL SUBMISSION PERMISSION DETA |
|                                                                                                    |                                   |
| PERMISSION DETAILS FOR THIS TRANSACTION ID -                                                                                                    |                                   |
|                                                                                                    | 24                                |
|                                                                                                    | STATUS                            |
| PERMISSION ID BENEFICIARY NAME PERMISSION DETAILS                                                                                                    |                                   |
| PERMISSION ID         BENEFICIARY NAME         PERMISSION DETAILS           RM20180803113409623         NIRUPOM ROY         MULTIPLE PROCEDURES(MORE THAN TWO)  | NOT APPROVED                      |
| PERMISSION ID         BENEFICIARY NAME         PERMISSION DETAILS           RM20180803113409623         NIRUPOM ROY         MULTIPLE PROCEDURES(MORE THAN TWO)  | NOT APPROVED                      |
| PERMISSION ID         BENEFICIARY NAME         PERMISSION DETAILS           RM20180803113409623         NIRUPOM ROY         MULTIPLE PROCEDURES(MORE THAN TWO)  | NOT APPROVED                      |
| PERMISSION ID         BENEFICIARY NAME         PERMISSION DETAILS           ERM20180803113409623         NIRUPOM ROY         MULTIPLE PROCEDURES(MORE THAN TWO) | NOT APPROVED                      |

| FORM-D4 WITH HCO'S OR    | IGINAL BILL AND DISCHARGE SUMMA | ARY.IF DIFFERS PLEAS  | SE |
|--------------------------|---------------------------------|-----------------------|----|
| MAIL US AT support.cmt-w | b@nic.in WITH SUPPORTING DOCCU  | MENTS FOR NECESSAR    | RY |
| OF DATION BEI ORE HAR    | D COPT SUBMISSION AT MEDICAL CI | LLL, I DIANCE DEF II. |    |
|                          |                                 |                       |    |
| TRANSACTION ID:          | WBCTR#041341408032              | 018509429             |    |

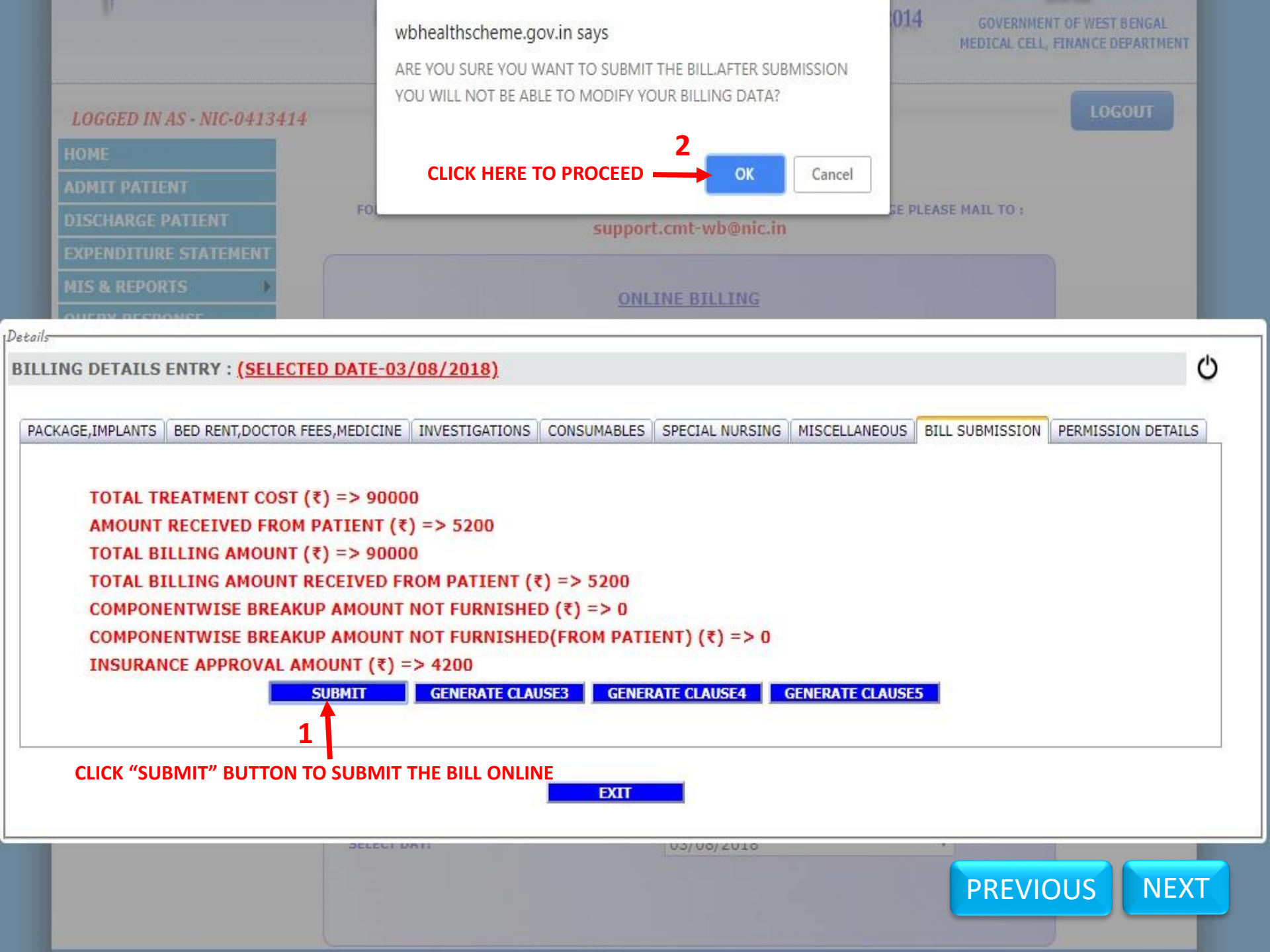

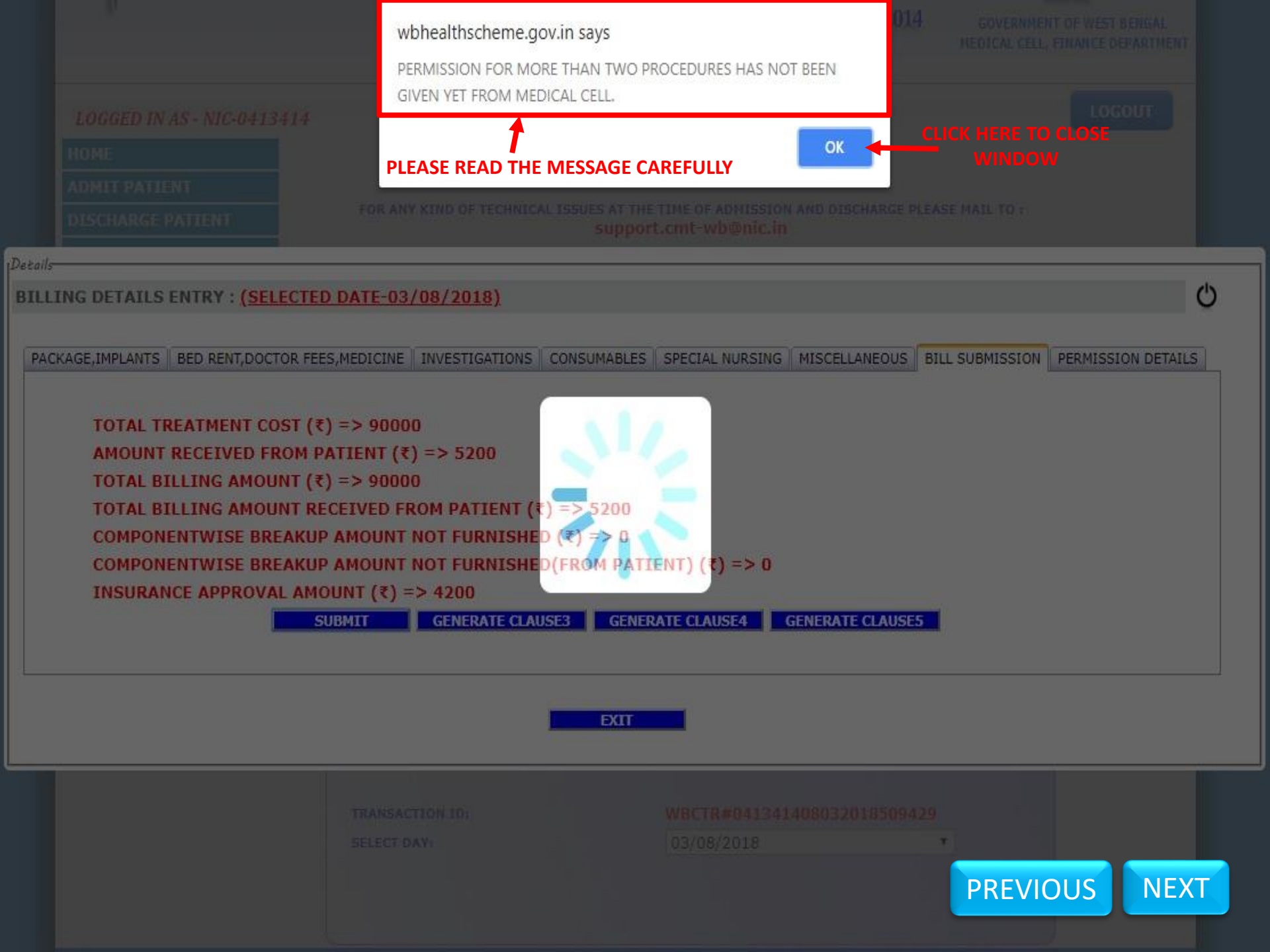

**AFTER APPROVAL OF THE PERMISSION FROM MEDICAL CELL MENTIONED IN THE PREVIOUS SLIDE BILL CAN BE SUBMITTED ONLINE NOW** 

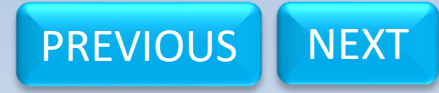

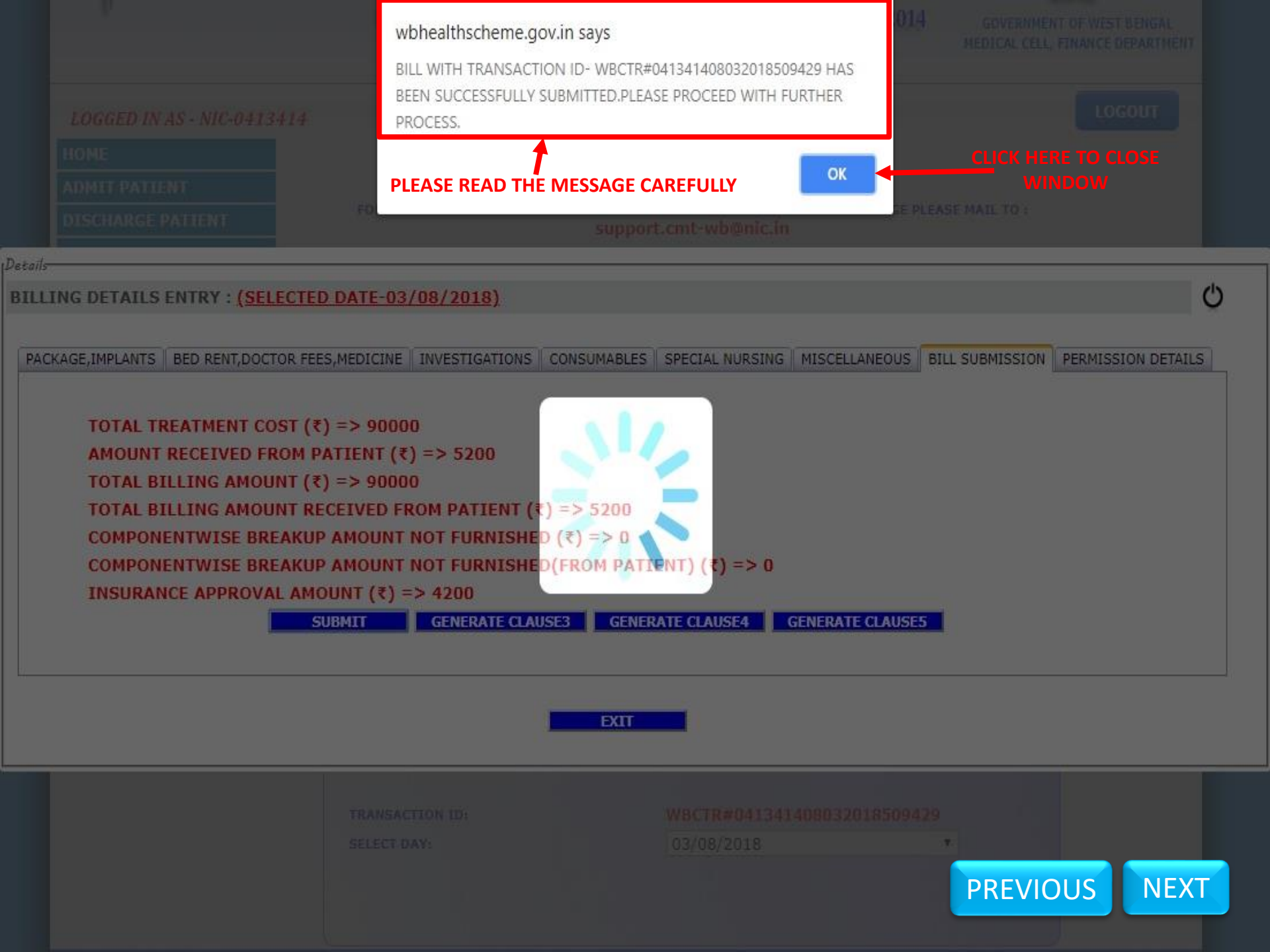

# CASHLESS MEDICAL TREATMENT SCHEME, 2014

GOVERNMENT OF WEST BENGAL MEDICAL CELL, FINANCE DEPARTMENT

| GLD IN A3 • NIC-0413414 |                                                                                                    |                                                                                                    | a de la composition de la composition de la comp |
|-------------------------|----------------------------------------------------------------------------------------------------|----------------------------------------------------------------------------------------------------|----------------------------------------------------------------------------------------------------|
|                         |                                                                                                    |                                                                                                    |                                                                                                    |
| IT PATIENT              |                                                                                                    |                                                                                                    |                                                                                                    |
| HARGE PATIENT           | FOR ANY KIND OF TECHNICAL ISSUES AT TH                                                                                              | THE TIME OF ADMISSION AND DISCHARGE PLEASE MAIL TO :<br>ort.cmt-wb@nic.in                                                                                                    |                                                                                                    |
| NDITURE STATEMENT       |                                                                                                    | )                                                                                                    |                                                                                                    |
| & REPORTS               | 01                                                                                                    |                                                                                                    |                                                                                                    |
| RY RESPONSE             |                                                                                                    | LINE DILLING                                                                                                    |                                                                                                    |
| ATE DETAILS             |                                                                                                    | BENEETCTARY TO NUMBER DRESENT IN THE                                                                                                    |                                                                                                    |
| PERMISSION              | PLEASE SELECT YOUR CHOICE:                                                                                                    | ENROLLMENT CERTIFICATE                                                                                                    |                                                                                                    |
| OND TO PERMISSION       |                                                                                                    | OPROCEED WITH EMPLOYEE NO.(HRMS ID) FROM<br>PAYSLIP OF EMPLOYEE                                                                                                    |                                                                                                    |
| IER DATA ENTRY          | ENTER BENEFICIARY ID NUMBER PRESENT                                                                                                 | NPR/WB/43421/1/2 Proceed                                                                                                    |                                                                                                    |
|                         | ENROLLMENT ID:                                                                                                    | WB/EMP/01/000272464                                                                                                    |                                                                                                    |
|                         | GPF/PPO NUMBER:                                                                                                    | NPR/WB/43421                                                                                                    |                                                                                                    |
|                         | ADMISSION DATE:                                                                                                    | 02 Aug 2018 11:46:00                                                                                                    |                                                                                                    |
|                         | DISCHARGE DATE:                                                                                                    | 03/08/2018                                                                                                    |                                                                                                    |
|                         | WARD ASSIGNED:                                                                                                    | PRIVATE                                                                                                    |                                                                                                    |
|                         | BILLING TYPE:                                                                                                    | DEFERRED                                                                                                    |                                                                                                    |
|                         | TOTAL TREATMENT COST:                                                                                                    | 90000                                                                                                    |                                                                                                    |
|                         | ADMISSION DATE AND DISCHARGE<br>FORM-D4 WITH HCO'S ORIGINAL BI<br>MAIL US AT support.cmt-wb@nic.in V<br>UPDATION BEFORE HARD COPY S | DATE SHOULD BE EXACTLY SAME IN FORM-H AND<br>LL AND DISCHARGE SUMMARY.IF DIFFERS PLEASE<br>WITH SUPPORTING DOCCUMENTS FOR NECESSARY<br>UBMISSION AT MEDICAL CELL, FINANCE DEPTT. |                                                                                                    |
|                         | TRANSACTION ID:                                                                                                    | WBCTR#041341408032018509429                                                                                                    |                                                                                                    |
|                         | SELECT DAY:                                                                                                    | 03/08/2018                                                                                                    |                                                                                                    |
|                         |                                                                                                    | GENERATE BILL PREVIOUS                                                                                                    | N                                                                                                    |

## CASHLESS MEDICAL TREATMENT SCHEME, 2014

GOVERNMENT OF WEST BENGAL MEDICAL CELL, FINANCE DEPARTMENT

| LOGGED IN AS - | NIC+0413414       | FROM REF          | ORT WINDO<br>REPORT IN " | w you c<br>'.pdf" fo | AN DOWN<br>RMAT        | LOAD                       |       |
|----------------|-------------------|-------------------|--------------------------|----------------------|------------------------|----------------------------|-------|
| HOME           |                   |                   |                          |                      |                        |                            |       |
| ADMIT PATIENT  |                   | ? ▶ ▶∎ ♦          | <b>4</b> • 🕲             |                      |                        |                            |       |
| DISCHARGE PATI |                   |                   |                          |                      |                        |                            | 2     |
| EXPENDITURE ST | DETAIL BILL UND   | ER WEST BENGAL H  | EALTH FOR ALL EMP        | MF. 2014             | PENSIONER'S CAS        | SHLESS MEDICAL TREATM      | ENT   |
| MIS & REPORTS  |                   |                   | bene                     |                      |                        |                            |       |
| QUERY RESPONS  |                   |                   |                          |                      |                        |                            |       |
| UPDATE DETAILS | HCO NAME:-        | NIC MEDICAL CENT  | TRE (TESTING)            | BILL NUM             | BER & DATE:- BI        | LL-9874/2018,Dated-03/08/2 | 018   |
| SEEK PERMISSIO |                   | Aug. 2 2018 11:46 | -00-000AM                | DISCH                |                        | 2 2018 11.52.20.522AM      |       |
| RESPOND TO PER | ADMISSION DATE:-  | Aug 2 2018 11:40  | .00.000AM                | DISCH                | ARGE DATE - AU         | g 5 2018 11:55:59:525AM    |       |
| MASTER DATA EN |                   |                   |                          | TRANS                | SACTION ID:- W         | BCTR#041341408032018509    | 429   |
| ONLINE BILLING | PATIENT DETAILS:- | NIRUPOM ROY (     | (NPR/WB/43421/1/2        | )                    |                        |                            |       |
|                |                   |                   |                          |                      |                        |                            |       |
|                | PACKAGE TREATM    | ENT DETAILS:-     |                          |                      |                        |                            |       |
|                | SLNO              | PACKAGE<br>CODE   | PACKAGE<br>DESCRIPTION   | DATE                 | PACKAGE MAX<br>RATE(₹) | ADMISSIBLE AMOUN           | NT(₹) |
|                | 1                 | 01013001          | DRAINAGE OF<br>ABSCESS   | 02/08/2018           | 2000                   | 1400                       |       |
|                |                   |                   | ASPIRATION OF            |                      |                        |                            |       |

01013002 DRESSING UNDER 02/08/2018 2400 G.A. TC

COLD ABSCESSOF

LYMPHNODE

CLICK HERE CLOSE REPORT

01013003

2

3

02/08/2018

3100

TOTAL-

1302

1008

3710

PREVIOUS

- T

NEXT

| DETAIL BILL UNDE  | ER WEST BENGAL HEALTH FOR ALL EMPL | OYEES AND PENSIONER  | S CASHLESS MEDICAL TREATMENT    | SYSTEM        |
|-------------------|------------------------------------|----------------------|---------------------------------|---------------|
| HOD NAME:-        | NIC MEDICAL CENTRE (TESTING)       | BILL NUMBER & DATE:- | BILL-9874/2018,Dated-03/08/2018 | GENERATED     |
| ADMISSION DATE:-  | Aug 2 2018 11:46:00:000AM          | DISCHARGE DATE: -    | Aug 3 2018 11:53:39:523AM       |               |
| PATIENT DETAILS:- | NIRUPOM ROY ( NPR/WB/43421/1/2 )   | TRANSACTION ID:-     | WBCTR#041341408032018509429     | BILL (PAGE 1) |
| PACKAGE TREATME   | NT DETAILS:                        |                      |                                 | · · · · · ·   |

| SLNO      | PACKAGE                                 | PACKAGE                                                                                              | DATE               | PACKAGE MAX<br>RATE(?)                                                   | ADMISSIBLE AMOUNT(?)                         |
|-----------|-----------------------------------------|----------------------------------------------------------------------------------------------------|--------------------|--------------------------------------------------------------------------|----------------------------------------------|
| 1         | 01013001                                | DRAINAGE OF<br>ABSCESS                                                                               | 02/08/2018         | 2000                                                                     | 1400                                         |
| 2         | 01013003                                | ASPERATION OF<br>COLD ABSCESSOF<br>LYMPHNODE                                                         | 02/08/2018         | 3100                                                                     | 1302                                         |
| з         | 01013002                                | DRESSENG UNDER<br>G.A.                                                                               | 02/08/2018         | 2400                                                                     | 1008                                         |
|           |                                         |                                                                                                    |                    |                                                                          |                                              |
|           |                                         |                                                                                                    |                    | TOTAL-                                                                   | 3710                                         |
| IMPLANT D | TAILS:-                                 |                                                                                                    | 8 B                | TOTAL-                                                                   | 3710                                         |
| IMPLANT D | IMPLANT<br>CODE                         | IMPLANT                                                                                              | DATE               | IMPLANT MAX<br>RATE(?)                                                   | 3710<br>ADMISSIBLE AMOUNT(?)                 |
| IMPLANT D | ETAILS:-<br>IMPLANT<br>CODE<br>03006001 | IMPLANT<br>DESCRIPTION<br>PROLENE MESH SIZE<br>60 × 60 ,60 × 30<br>,11.810 × 11.810<br>(300M × 300M) | DATE<br>02/08/2018 | IMPLANT MAX<br>RATE(?)<br>3,145/- 1,650/-<br>5,341/-                     | 3710<br>ADMISSIBLE AMOUNT(*)<br>1290         |
| IMPLANT D | ETAILS:-<br>IMPLANT<br>CODE<br>03006001 | IMPLANT<br>DESCRIPTION<br>PROLENE MESH SIZE<br>60 × 60 ,60 × 30<br>,11.810 × 11.810<br>(300M × 300M) | DATE<br>02/08/2018 | TOTAL-<br>IMPLANT MAX<br>RATE(?)<br>3,145/- 1,650/-<br>5,341/-<br>TOTAL- | 3710<br>ADMISSIBLE AMOUNT(*)<br>1290<br>1290 |

#### NON PACKAGE TREATMENT DETAILS:-

02/08/2018

03/08/2018

1

2

YES

NO

YES

NO

| BED RE | ENT         |                                    |                                              |                                                                                 |                                                                 |                                                                         |                                        |                                                   |                                                                      |                             |                    |                                                                                                    |                      |
|--------|-------------|------------------------------------|----------------------------------------------|---------------------------------------------------------------------------------|-----------------------------------------------------------------|-------------------------------------------------------------------------|----------------------------------------|---------------------------------------------------|----------------------------------------------------------------------|-----------------------------|--------------------|----------------------------------------------------------------------------------------------------|----------------------|
|        | SUNO        |                                    | DAY                                          | в                                                                               | BED CATEGORY                                                    |                                                                         | WB                                     | IHS                                               | RATE(?)                                                              |                             | A                  | ADMISSIBLE AMOUNT(?)                                                                               |                      |
|        | 1           | 03                                 | 2/08/2018                                    | 8                                                                               | PRI                                                             | MATE                                                                    | 0103                                   | 6003                                              | 1800                                                                 | 1800                        |                    | 1260                                                                                               |                      |
|        | 2           | 03                                 | 3/08/2018                                    | 8 ICU                                                                           | ICU/ITU/ICCU/CCU/N<br>ICU/PICU                                  |                                                                         | 0100                                   | 9001                                              | 2400                                                                 | 3                           | 1680               |                                                                                                    |                      |
|        |             | 05                                 |                                              | 197                                                                             |                                                                 |                                                                         | 2                                      | 1000                                              |                                                                      | TOTAL-                      |                    | 2940                                                                                               |                      |
| CONSU  | ILTANCY FEE | s                                  |                                              |                                                                                 |                                                                 |                                                                         |                                        |                                                   |                                                                      |                             |                    |                                                                                                    |                      |
| SLN    | 0 04        | Y                                  | DOC NAME DEG                                 |                                                                                 | REE W                                                           | WBHS CODE RATE                                                          |                                        | (*)                                               | ADMISSIBLE AMOUNT(                                                   |                             | OUNT(?)            |                                                                                                    |                      |
| 1      | 02/08       | 2018                               | PRADE<br>KUMAR                               | DR.<br>RADEEPTA<br>MAR SETHY                                                    |                                                                 | DM 01001005                                                             |                                        | 005                                               | 250                                                                  |                             | 175                |                                                                                                    |                      |
| 2      | 03/08       | 2018                               | DR. SA                                       | DAR                                                                             | C                                                               | MC I                                                                    | 01001005 250                           |                                                   | E                                                                    | 175                         |                    |                                                                                                    |                      |
| з      | 03/08       | 2018                               | DR. AS                                       | TAL                                                                             | м                                                               | 885 (                                                                   | 010010                                 | 600                                               | .200                                                                 |                             | 140                |                                                                                                    |                      |
|        |             |                                    |                                              |                                                                                 |                                                                 |                                                                         |                                        |                                                   | ंग                                                                   | OTAL-                       |                    | 490                                                                                                |                      |
| MEDIC  | INE         | Xeb                                |                                              | ~                                                                               | 12                                                              | ×                                                                       |                                        | Xe3                                               |                                                                      |                             |                    |                                                                                                    | (a)                  |
| O      | DAY         | WHI<br>ANTI<br>S USI<br>DOSI<br>10 | ETHER<br>IBIOTIC<br>ED PER<br>E OVER<br>D007 | Atta<br>Claus<br>Certifi<br>as p<br>Order<br>112<br>(80<br>(ME<br>dt.16/<br>01: | ch<br>e-3<br>cate<br>er<br>Ne-<br>53<br>53<br>)-F<br>D)<br>12/2 | WHETH<br>TOTAL<br>PHARMACI<br>ALS CO:<br>EXCEDING<br>DAY MO<br>THAN 100 | ER<br>EUTIC<br>ST<br>PER<br>RE<br>D007 | Attach<br>Centif<br>per O<br>1125<br>(N<br>dt.16/ | Clause 4<br>licate as<br>rder No-<br>3(80)-F<br>IED)<br>12/2011<br>7 | WHETH<br>CHEMO U<br>OVER 50 | ER<br>ISED<br>IGO? | Attach<br>Clause-5<br>Certificate as<br>per Order<br>No-11253<br>(80)-F(MED)<br>dt.16/12/20<br>117 | AMOUNT<br>CLAIMED(?) |

NO

YES

YES

NO.

NO

YES

PREVIOUS

NEXT

12500

12500

25000

YES

NO

TOTAL

# DETAIL BILL UNDER WEST BENGAL HEALTH FOR ALL EMPLOYEES AND PENSIONER'S CASHLESS MEDICAL TREATMENT SCHEME, 2014

| IGATION(CODED)                                      | )                                                                                                    | 200                                                                                                    |                                                                                                    |                                                                                                    |                                                                                                    | -                                                                                                    |
|-----------------------------------------------------|----------------------------------------------------------------------------------------------------|----------------------------------------------------------------------------------------------------|----------------------------------------------------------------------------------------------------|----------------------------------------------------------------------------------------------------|----------------------------------------------------------------------------------------------------|----------------------------------------------------------------------------------------------------|
| CODE                                                | NAME                                                                                                    | DA                                                                                                    | TE QUAN                                                                                                    | QUANTITY                                                                                                    |                                                                                                    | SSIBLE AMOUNT(₹)                                                                                                    |
| 02001010                                            | STERNAL PUNCTU                                                                                                    | JRE 02/08                                                                                                    | /2018 1                                                                                                    | 1                                                                                                    |                                                                                                    | 560                                                                                                    |
|                                                     |                                                                                                    |                                                                                                    |                                                                                                    | TOTAL-                                                                                                    |                                                                                                    | 560                                                                                                    |
|                                                     | WHET                                                                                                    | HER REPORTS O                                                                                                    | F INVESTIGATION ATTA                                                                                                    | CHED?(Y/N)                                                                                                    | 5<br>3                                                                                                    | YES                                                                                                    |
| IGATION (NON CO                                     | DED)                                                                                                    |                                                                                                    |                                                                                                    |                                                                                                    |                                                                                                    |                                                                                                    |
| INVESTIGAT                                          | VESTIGATION NAME                                                                                                    |                                                                                                    | INVESTIGATION DATE                                                                                                    |                                                                                                    | ONCOD AMOUNT CLAIMED(₹)                                                                                                    |                                                                                                    |
| PARENT                                              | THYSIS                                                                                                    | 03                                                                                                    | 3/08/2018                                                                                                    | 9440                                                                                                    |                                                                                                    | 140                                                                                                    |
|                                                     | •                                                                                                    |                                                                                                    | TOTAL-                                                                                                    |                                                                                                    | 94                                                                                                    | 140                                                                                                    |
| WHETHER REPORTS OF INVESTIGATION ATTACHED?(Y/N) YES |                                                                                                    |                                                                                                    |                                                                                                    |                                                                                                    |                                                                                                    |                                                                                                    |
| MABLES                                              | 34a                                                                                                    |                                                                                                    |                                                                                                    |                                                                                                    | 90 - C                                                                                                    |                                                                                                    |
| CONSUMABLE<br>NAME                                  | DATE                                                                                                    | CONSU                                                                                                    | MABLE AMOUNT I                                                                                                    | PER ITEM                                                                                                    | CONSUMABLE AMOUNT(₹)                                                                                                    |                                                                                                    |
| GLOVES(ALL TYPES<br>INCLUDED)                       | 02/08/2018                                                                                                    | 1                                                                                                    | 0 12                                                                                                    | 50                                                                                                    |                                                                                                    | 12500                                                                                                    |
| SYRINGES(ALL<br>CAPACITIES<br>INCLUDED)             | 03/08/2018                                                                                                    | 1                                                                                                    | 0 21                                                                                                    | 57                                                                                                    | 21570                                                                                                    |                                                                                                    |
| GLOVES(ALL TYPES<br>INCLUDED)                       | 03/08/2018                                                                                                    | 1                                                                                                    | 0 12                                                                                                    | 50                                                                                                    | 12500                                                                                                    |                                                                                                    |
| 5.6 (92)<br>(92)                                    | 945<br>                                                                                                    | 312                                                                                                    |                                                                                                    | TOTAL-                                                                                                    | 1                                                                                                    | 46570                                                                                                    |
| T RECIEVED FROM                                     | 1 PATIENT PARTY()                                                                                                    | (F ANY):-                                                                                                    |                                                                                                    |                                                                                                    | 55                                                                                                    |                                                                                                    |
| DATE                                                | IMPLANT(₹)                                                                                                    | MEDICINE(₹)                                                                                                    | CONSUMABLES(₹)                                                                                                    | BED PATIE                                                                                                    | ENT                                                                                                    | TOTAL(₹)                                                                                                    |
| 02/08/2018                                          | 1000                                                                                                    | 2000                                                                                                    | 0                                                                                                    | 200                                                                                                    |                                                                                                    | 3200                                                                                                    |
| 03/08/2018                                          | 0                                                                                                    | 0                                                                                                    | 2000                                                                                                    | 0                                                                                                    |                                                                                                    | 2000                                                                                                    |
| tuis.                                               | -                                                                                                    |                                                                                                    |                                                                                                    | TO                                                                                                    | TAL-                                                                                                    | 5200                                                                                                    |
|                                                     | CODE<br>02001010<br>IIGATION(NON CO<br>INVESTIGA<br>PARENT<br>MABLES<br>CONSUMABLE<br>NAME<br>GLOVES(ALL TYPES<br>INCLUDED)<br>SYRINGES(ALL<br>CAPACITIES<br>INCLUDED)<br>GLOVES(ALL TYPES<br>INCLUDED)<br>GLOVES(ALL TYPES<br>INCLUDED)<br>GLOVES(ALL TYPES<br>INCLUDED)<br>GLOVES(ALL TYPES<br>INCLUDED)<br>GLOVES(ALL TYPES<br>INCLUDED)<br>GLOVES(ALL TYPES<br>INCLUDED)<br>GLOVES(ALL TYPES<br>INCLUDED) | CODE     NAME       02001010     STERNAL PUNCTU       WHET       IGATION(NON CODED)       INVESTIGATION NAME       PARENTHYSIS       WHETHER REPORT       MABLES       CONSUMABLE       NAME       GLOVES(ALL TYPES<br>INCLUDED)       SYRINGES(ALL<br>CAPACITIES<br>INCLUDED)       SYRINGES(ALL<br>CAPACITIES<br>INCLUDED)       GLOVES(ALL TYPES<br>INCLUDED)       O3/08/2018       MATE       MATE       O3/08/2018       NCLUDED       O3/08/2018       000       03/08/2018 | CODE     NAME     DA       02001010     STERNAL PUNCTURE     02/08       WHETHER REPORTS OF     WHETHER REPORTS OF       INVESTIGATION NAME     INVEST       PARENTHYSIS     03       WHETHER REPORTS OF INVESTIGA     03       MABLES     CONSUMABLE     DATE       CONSUMABLE     02/08/2018     1       SYRINGES(ALL TYPES     02/08/2018     1       SYRINGES(ALL CAPACITIES     03/08/2018     1       GLOVES(ALL TYPES     03/08/2018     1       SYRINGES(ALL TYPES     03/08/2018     1       MADULUDED     03/08/2018     1       MATE     INCLUDED     03/08/2018     1       MATE     IMPLANT(₹)     MEDICINE(₹)       02/08/2018     0     0 | CODE     NAME     DATE     QUAN       02001010     STERNAL PUNCTURE     02/08/2018     1       WHETHER REPORTS OF INVESTIGATION ATTA       IIGATION (NON CODED)       INVESTIGATION NAME       INVESTIGATION NAME     INVESTIGATION DATE       PARENTHYSIS     03/08/2018     TOTAL-       WHETHER REPORTS OF INVESTIGATION ATTACHED?(Y/N)     MABLES       CONSUMABLE     DATE     CONSUMABLE       QUANTITY     AMOUNT 1       GLOVES(ALL TYPES     02/08/2018     10       INCLUDED)     03/08/2018     10     21:       SYRINGES(ALL<br>CAPACITIES     03/08/2018     10     12:       SYRINGES(ALL<br>CAPACITIES       GLOVES(ALL TYPES     03/08/2018     10     12:       YT RECIEVED FROM PATIENT PARTY(IF ANY):-       DATE     IMPLANT(₹)     MEDICINE(₹)     CONSUMABLES(₹)       02/08/2018     0     0     2000 | CODE     NAME     DATE     QUANTITY       02001010     STERNAL PUNCTURE     02/08/2018     1       TOTAL-       WHETHER REPORTS OF INVESTIGATION ATTACHED?(Y/N)       INVESTIGATION NAME     INVESTIGATION DATE     NONCO       PARENTHYSIS     03/08/2018     TOTAL-       WHETHER REPORTS OF INVESTIGATION ATTACHED?(Y/N)       MABLES     CONSUMABLE NOUNT PER ITEM       CONSUMABLE NAME     DATE     CONSUMABLE QUANTITY     AMOUNT PER ITEM       GLOVES(ALL TYPES     02/08/2018     10     1250       SYRINGES(ALL CONSUMABLE 03/08/2018     10     1250     TOTAL-       TOTAL-       UNCLUDED)     03/08/2018     10     1250       SYRINGES(ALL TYPES 03/08/2018     10     1250     TOTAL-       UT RECIEVED FROM PATIENT PARTY(IF ANY):-     TOTAL-       DATE     IMPLANT(₹)     MEDICINE(₹)     CONSUMABLE (₹)     BED PATIE       02/08/2018     100     2000     0     200       03/08/2018     0     0     2000     0 | CODE         NAME         DATE         QUANTITY         ADMI           02001010         STERNAL PUNCTURE         02/08/2018         1         TOTAL-           WHETHER REPORTS OF INVESTIGATION ATTACHED?(Y/N)           TIGATION(NON CODED)         INVESTIGATION NAME         INVESTIGATION DATE         NONCOD AMOU           PARENTHYSIS         03/08/2018         94         04         94           WHETHER REPORTS OF INVESTIGATION ATTACHED?(Y/N)         Y         MAME         MONCOD AMOU           PARENTHYSIS         03/08/2018         94         94         94           WHETHER REPORTS OF INVESTIGATION ATTACHED?(Y/N)         Y         Y           MABLES         CONSUMABLE         AMOUNT PER ITEM         CONSUMABLE           GLOVES(ALL TYPES         02/08/2018         10         1250         10           SYRINGES(ALL<br>INCLUDED)         03/08/2018         10         1250         10           GLOVES(ALL TYPES         03/08/2018         10         1250         10           SYRINGES(ALL<br>INCLUDED)         03/08/2018         10         1250         10           GLOVES(ALL TYPES         03/08/2018         10         1250         10           TOTAL-         V         V         V <td< td=""></td<> |

West Bengal Health For All Employees And Pensioners Cashless Medical Treatment Scheme, 2014

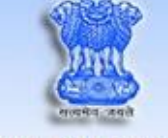

GOVERNMENT OF WEST BENGAL MEDICAL CELL, FINANCE DEPARTMENT

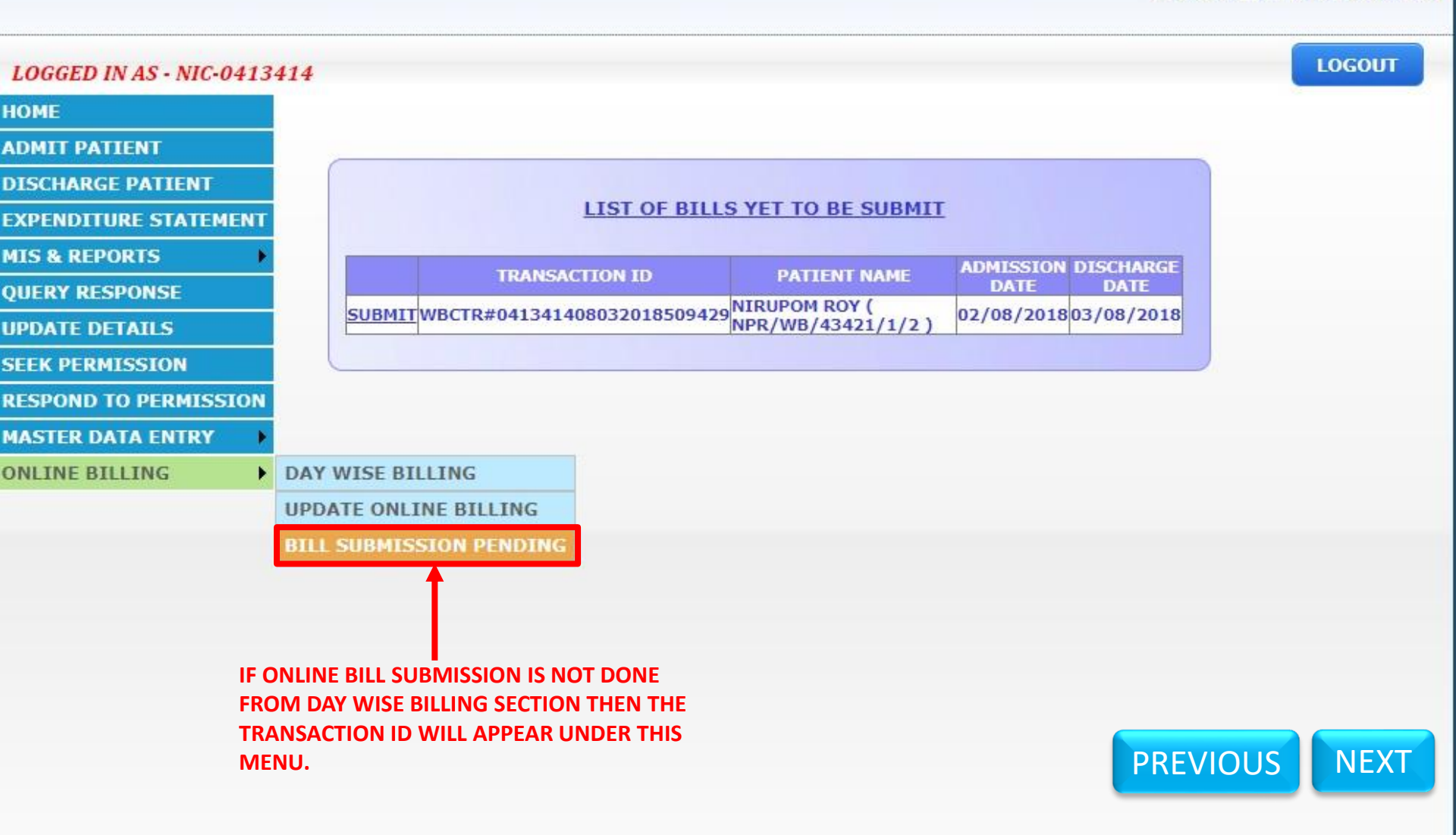

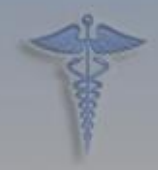

# West Bengal Health For All Employees And Pensioners Cashless Medical Treatment Scheme, 2014

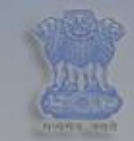

GOVERNMENT OF WEST BENGAL MEDICAL CELL, FINANCE DEPARTMENT

| LOGGED I  | IN AS - NIC-0413414                                      |                             | LOGOUT |
|-----------|----------------------------------------------------------|-----------------------------|--------|
| HOME      |                                                          |                             |        |
| ADMIT PAT | IENT                                                     |                             |        |
| DISCHARG  | E PATIENT                                                |                             |        |
| EXPENDIT  | Details                                                  |                             |        |
| MIS & REP | BILLING DETAILS:                                         |                             |        |
|           | TRANSACTION ID :                                         | WBCTR#041341408032018509429 |        |
| QUENT NE  | TOTAL TREATMENT COST(₹):                                 | 90000 A                     |        |
| UPDATE D  | TOTAL AMOUNT RECEIVED FROM PATIENT(₹):                   | 5200 B                      |        |
| SEEK PERI | TOTAL BILLING AMOUNT(₹):                                 | 90000 C                     |        |
| RESPOND   | TOTAL BILLING AMOUNT RECEIVED FROM PATIENT(₹):           | 5200 D                      |        |
| MASTER D  | COMPONENTWISE BREAKUP AMOUNT NOT FURNISHED(₹):           | 0                           |        |
| ONL THE D | COMPONENTWISE BREAKUP AMOUNT NOT FURNISHED (PATIENT)(₹): | 0                           |        |
| UNLINE DI | INSURANCE AMOUNT(₹):                                     | 4200                        |        |
|           | SUBMIT Exit                                              |                             |        |

## A $\rightarrow$ TOTAL BILLING COST

- B → TOTAL AMOUNT RECEIVED FROM PATIENT (UPTO TREATMENT COST Rs. ONE LAKH)
- C→ TOTAL TREATMENT COST AND TOTAL BILLING AMOUNT MUST BE EQUAL, OTHERWISE BILL CAN NOT BE SUBMITED ONLINE

D → TOTAL AMOUNT RECEIVED FROM PATIENT AND TOTAL BILLING AMOUNT RECEIVED FROM PATIENT MUST BE EQUAL, OTHERWISE BILL CAN NOT BE SUBMITED ONLINE

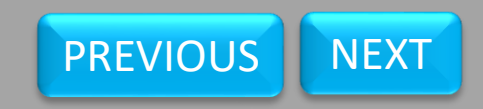

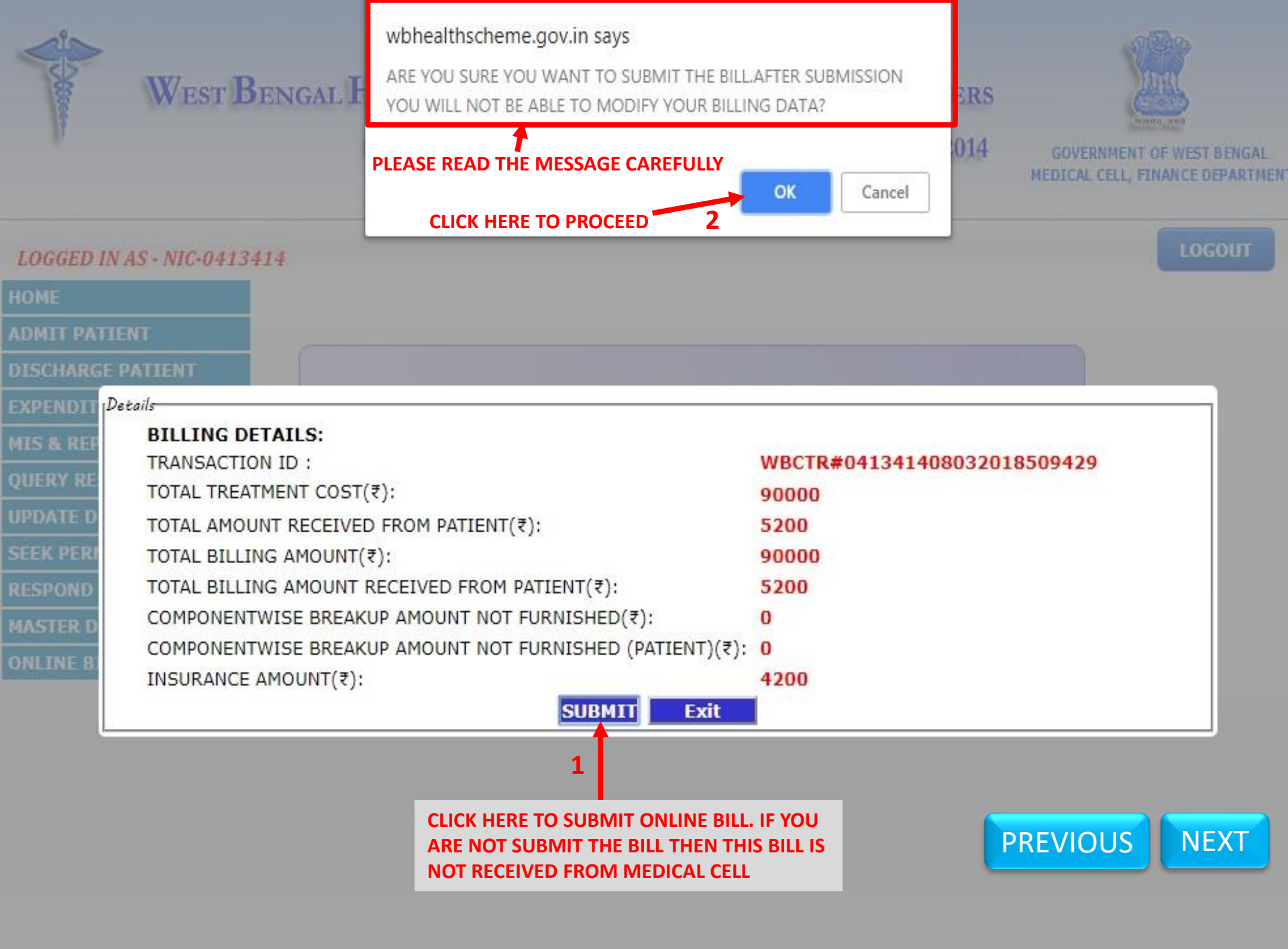

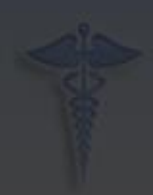

# West Bengal

## wbhealthscheme.gov.in says

BILL WITH TRANSACTION ID- WBCTR#041341408032018509429 HAS BEEN SUCCESSFULLY SUBMITTED.PLEASE PROCEED WITH FURTHER PROCESS.

OK

## PLEASE READ THE MESSAGE CAREFULLY

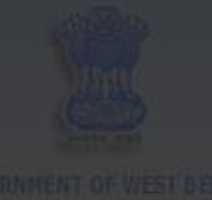

ICK HERE TO CLOSE

| RENOLI   | Details                                                 |                             |  |
|----------|---------------------------------------------------------|-----------------------------|--|
| S & REP  | BILLING DETAILS:                                        |                             |  |
| icov oc  | TRANSACTION ID :                                        | WBCTR#041341408032018509429 |  |
|          | TOTAL TREATMENT COST(₹):                                | 90000                       |  |
| DATE D   | TOTAL AMOUNT RECEIVED FROM PATIENT(₹):                  | 5200                        |  |
| EIC PERI | TOTAL BILLING AMOUNT(₹):                                | 90000                       |  |
| SPOND    | TOTAL BILLING AMOUNT RECEIVED FROM PATIENT(₹):          | 5200                        |  |
| ISTER D  | COMPONENTWISE BREAKUP AMOUNT NOT FURNISHED              | 0                           |  |
|          | COMPONENTWISE BREAKUP AMOUNT NOT FURNISHED (PATIENT)(₹) | 0                           |  |
| ILINE U. | INSURANCE AMOUNT(₹):                                    | 4200                        |  |
|          | SUBMIT                                                  |                             |  |

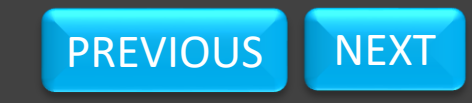

# **SUMMARISATION OF TOTAL PRESENTATION:-**

- ADMIT THE PATIENT WITH PROPER CREDENTIALS (BENEFICIARY ID NUMBER PRESENT IN THE ENROLLMENT CERTIFICATE).
- DISCHARGE THE PATIENT WITH PROPER BILLING AMOUNT AND GENERATE FORM-H.
- FILLUP THE EXPENDITURE STATEMENT WITH PROPER BREAKUP OF THE BILLING AMOUNT AND GENERATE FORM-D4.
- RELEASE THE PATIENT AFTER SIGNING THE FORM-H & D4 BY THE GOVERNMENT EMPLOYEE/PENSIONER.
  FILLUP THE DAY WISE ONLINE BILLING.
  SUBMIT THE BILL ONLINE AFTER COMPLETION OF DAY WISE BILLING.

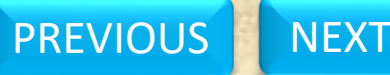

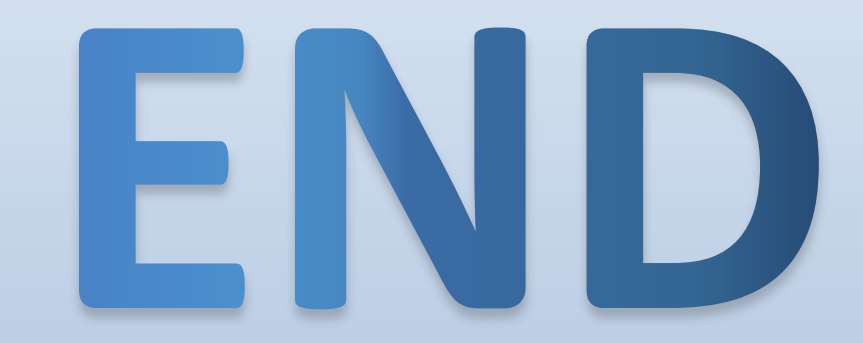

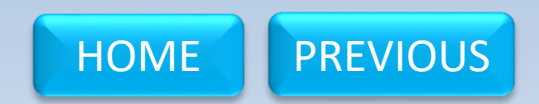